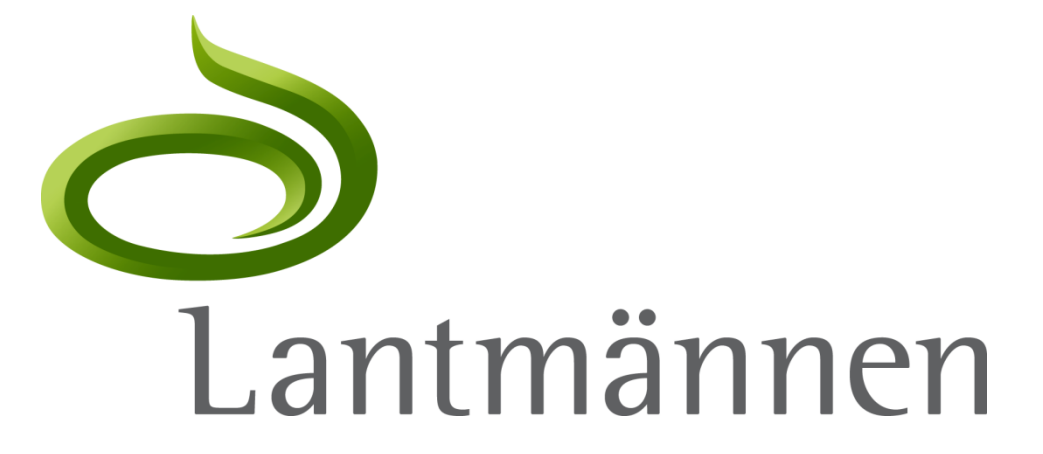

# Kataloghantering i Ariba – en guide för leverantören

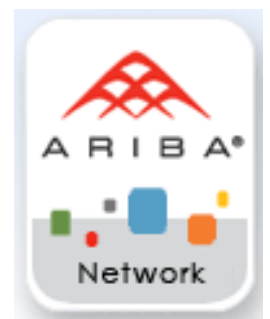

### Innehåll

- ⊳ Roller/ansvarsområden
- ▷ Skapa en katalog (CIF)
  - Ladda ned katalog-mallen
  - Att använda katalog-mallen
  - Att fylla i katalog-mallen
  - Specialfall
- Ladda upp en katalog till Ariba Network
  - Uppladdning & publicering av katalog
  - Uppdatera katalog
- ▷ Katalogvalideringar och potentiella fel
  - Syntaktisk Validering
  - Semantisk validering
- > Testorder mot katalog
- > Ariba Network ePost-meddelanden
- > Referensmaterial och support
  - Hjälp & Dokumentation
  - Måttenheter, UOM (Unit of Measure)
  - Kontakta Lantmännen

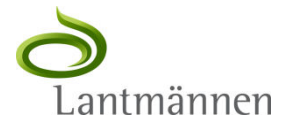

# Roller och ansvarsområden

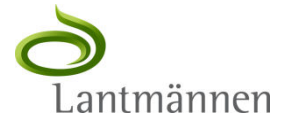

## Roller och ansvarsområden

Leverantören ansvarar för:

- ▷ Katalogens omfattning och korrekthet
  - Leverantören äger och förvaltar katalogens innehåll
- ▷ Framtagande av en katalog
  - Ariba tillhandahåller support vid skapandet av kataloger
    - Leverantören förutsätts ha grundläggande dator- och Excelkunskaper
- Kataloguppdateringar
  - Uppdatering av katalogen ska ske i enlighet med Lantmännens avtal

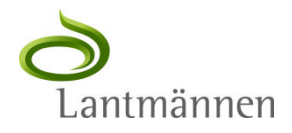

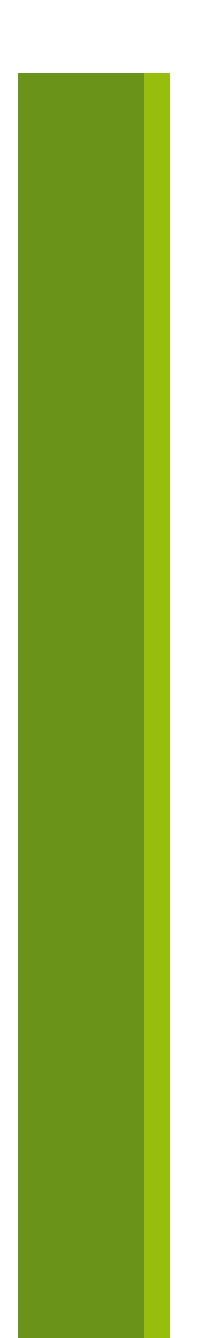

### Roller och ansvarsområden

Ni som leverantör skapar en katalog i enlighet med er och Lantmännens avtalade prislista.

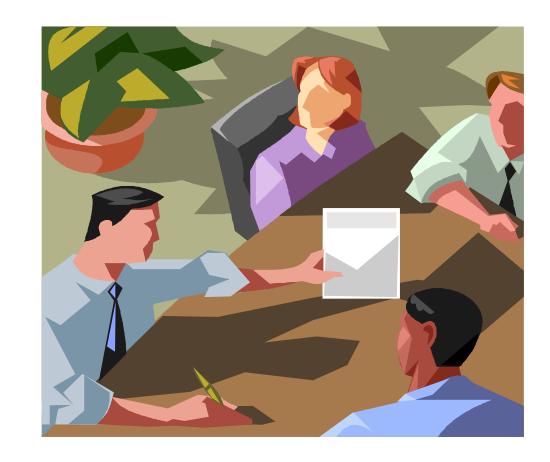

OBS! Om inte avtal har tecknats gällande produkter och priser, vänligen kontakta er ansvarige inköpare på Lantmännen

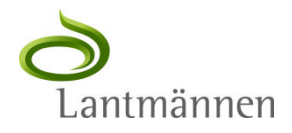

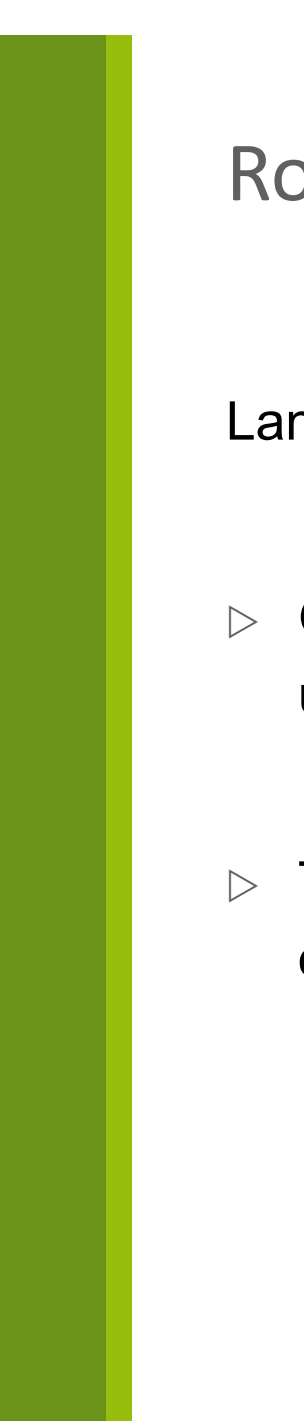

### Roller och ansvarsområden

Lantmännen ansvarar för:

- Godkänna innehållet i katalogen efter att den skapats eller uppdaterats
- Tillgängliggöra katalogen för relevanta delar av Lantmännens organisation

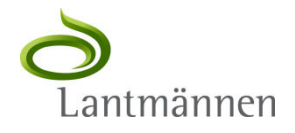

# Skapa en katalog (CIF)

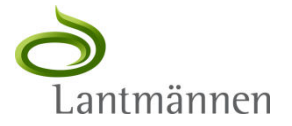

## Ladda ned katalog-mallen 1

|           | MÖJLIGHET |        | ORK       | BESTÄLLNINGAR & FA     | KTUROR    | Logga in på Ariba<br>Network och gå till<br>"Aktiveringsaktiviteter" |
|-----------|-----------|--------|-----------|------------------------|-----------|----------------------------------------------------------------------|
| Startsida | Inkorg    | Utkorg | Kataloger | Aktiveringsaktiviteter | Rapporter |                                                                      |

Visa information om alla väntande uppgifter och slutför dem. Klicka på länken för att slutföra en uppgift. Du kan också återöppna uppgifter

|   | Aktiviteter och uppgifter | för Lantmännen Visa prof | il 🔍 Leverantörens informationsp  | ortal 💍 U                             | Jppdatera                             |   |
|---|---------------------------|--------------------------|-----------------------------------|---------------------------------------|---------------------------------------|---|
|   | Aktivitetsnamn            | Förfallodatum            | Totalt antal aktiviteter          |                                       |                                       |   |
| ⊳ | Konto                     | 2011-sep-28              | 4                                 |                                       | Klicka på länken till                 |   |
| Þ | Inköpsorder               | 2011-okt-31              | 4                                 | · · · · · · · · · · · · · · · · · · · | "Leverantörens                        |   |
|   |                           |                          |                                   |                                       | Informationsportal"<br>för Lantmännen |   |
|   |                           | © 199                    | 6-2012 Ariba, Inc. Med ensamrätt. | Datapolic                             | y Säkerhetsmeddelande                 | v |

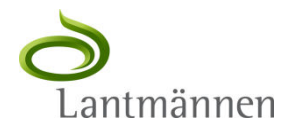

### Ladda ned katalog-mallen 2

Lantmännenspecifik information för leverantörer på Ariba Netwo

För vanliga frågor gällande Lantmännens e handelslösning, vänligen se

I Leverantörsportalens avsnitt för "Lantmännenspecifik information..." finns länken till katalog-mallen

Om ni som leverantörer har blivit embedda av Lantmännen att tillhanda

- · Läs instruktionerna i kataloghanteringsguiden.
- Använd denna mall för att skapa kataloger
- . Läs denna guide för att se hur man konverterar en Excel-fil till CIF-format.

Om ni vill integrera ert orderhanteringssystem med Ariba Network finns utöver den genrella dokumentation nämnd ovan även följande stöddokument:

- Lantmännen cXML design specifications
- Lantmännen EDI design specifications

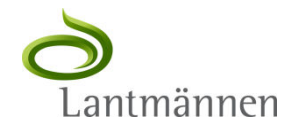

|      |                    |                           |               |                                   | Katalog-n<br>hanteras<br>riktigt sto<br>hanteras<br>text-edito<br>hjälp i såo | hallen ä<br>i Excel<br>ora kata<br>som CS<br>or (kont<br>dana fa | ar i CIF-<br>eller m<br>loger n<br>SV-fil i e<br>cakta La<br>II). | format<br>otsvara<br>nåste d<br>en CSV-<br>antmär | : och l<br>ande.<br>len<br>eller<br>nen f | kan<br>För<br>Ör |
|------|--------------------|---------------------------|---------------|-----------------------------------|-------------------------------------------------------------------------------|------------------------------------------------------------------|-------------------------------------------------------------------|---------------------------------------------------|-------------------------------------------|------------------|
|      | A                  | В                         | С             | D                                 |                                                                               | E                                                                | F                                                                 | G                                                 | Н                                         |                  |
| 1    | CIF_I_V3.0         |                           |               |                                   |                                                                               |                                                                  |                                                                   |                                                   |                                           |                  |
| 2    | CHARSET:           | UTF-8                     |               |                                   |                                                                               |                                                                  |                                                                   |                                                   |                                           |                  |
| 3    | LOADMODE:          | F                         | -             |                                   |                                                                               |                                                                  |                                                                   |                                                   |                                           |                  |
| 4    | CODEFORMAT:        | UNSPSC                    |               |                                   |                                                                               |                                                                  |                                                                   |                                                   |                                           |                  |
| 5    | SUPPLIERID_DOMAIN: | NetworkID                 |               |                                   |                                                                               |                                                                  |                                                                   |                                                   |                                           |                  |
| 6    | CURRENCY:          | SEK                       |               |                                   |                                                                               |                                                                  |                                                                   |                                                   |                                           |                  |
| 7    | UNUOM:             | TRUE                      |               |                                   |                                                                               |                                                                  |                                                                   |                                                   |                                           |                  |
| 8    | ITEMCOUNT:         | 5                         |               |                                   |                                                                               |                                                                  |                                                                   |                                                   |                                           |                  |
| 9    | TIMESTAMP:         | 2012-03-27                |               |                                   |                                                                               |                                                                  |                                                                   |                                                   |                                           |                  |
| 10   | COMMENTS:          | Any comments can go here. |               |                                   |                                                                               |                                                                  |                                                                   |                                                   |                                           |                  |
|      | FIELDNAMES:        |                           | Manufacturer  |                                   |                                                                               | SPSC                                                             | Unit                                                              | Unit of                                           |                                           |                  |
| 11   | Supplier ID        | Supplier Part ID          | Part ID       | Item Description                  |                                                                               | Code                                                             | Price                                                             | Measure                                           | Time                                      | Manufa           |
| 12   | 2 DATA             |                           |               |                                   |                                                                               |                                                                  |                                                                   |                                                   |                                           |                  |
| 13   | AN01005660853-T    | 2772882                   | TTSIBM412CID  | 4-Line System Phone with Heads    | et and Caller ID                                                              | 43191504                                                         | 45.30                                                             | EA                                                | 1                                         | Intellidat       |
| 14   | AN01005660853-T    | 2772967                   | IDG076450049X | Excel 97 for Dummies Quick Refe   | erence Book                                                                   | 55101509                                                         | 19.99                                                             | EA                                                | 1                                         | IDG Boc          |
| 15   | AN01005660853-T    | 2772276                   | IDG076458722  | Blue Ballpoint Pens, Disposable   |                                                                               | 44121704                                                         | 5                                                                 | BX                                                | 1                                         | Bic              |
| 16   | 6 AN01005660853-T  | 2772981                   | IDG076450052X | Manilla Folders, Tabbed 3 Positio | n                                                                             | 44122011                                                         | 199.50                                                            | GRO                                               | 1                                         | Mead             |
| 17   | 7 AN01005660853-T  | 2772985                   | IDG07645762   | Stapler, Swingline 405, Black     |                                                                               | 44121615                                                         | 49                                                                | EA                                                | 1                                         | Swinglin         |
| 18   | B ENDOFDATA        |                           |               |                                   |                                                                               |                                                                  |                                                                   |                                                   |                                           |                  |
| 19   | )                  |                           |               |                                   |                                                                               |                                                                  |                                                                   |                                                   |                                           |                  |
| - 20 |                    |                           |               |                                   |                                                                               |                                                                  |                                                                   |                                                   |                                           |                  |

CIF – Catalog Interchange Format (vanligt förekommande standard för e-kataloger)

CSV – Comma Separated Values (datafil med värden som separeras med komma-tecken)

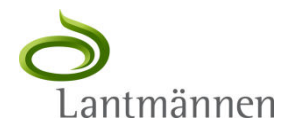

- Rubrikerna i mallen har följande färgkoder:
  - Blå rubrik Obligatoriska fält, ska alltid ha ett värde
  - Grön rubrik Frivilliga fält, kan anges
  - Grå rubrik Dessa fält ska inte ändras
- Varje fält i mallen har en inbyggd hjälpfunktion (tool-tip) håll muspekaren över en rubrik och information om fältet kommer att visas.

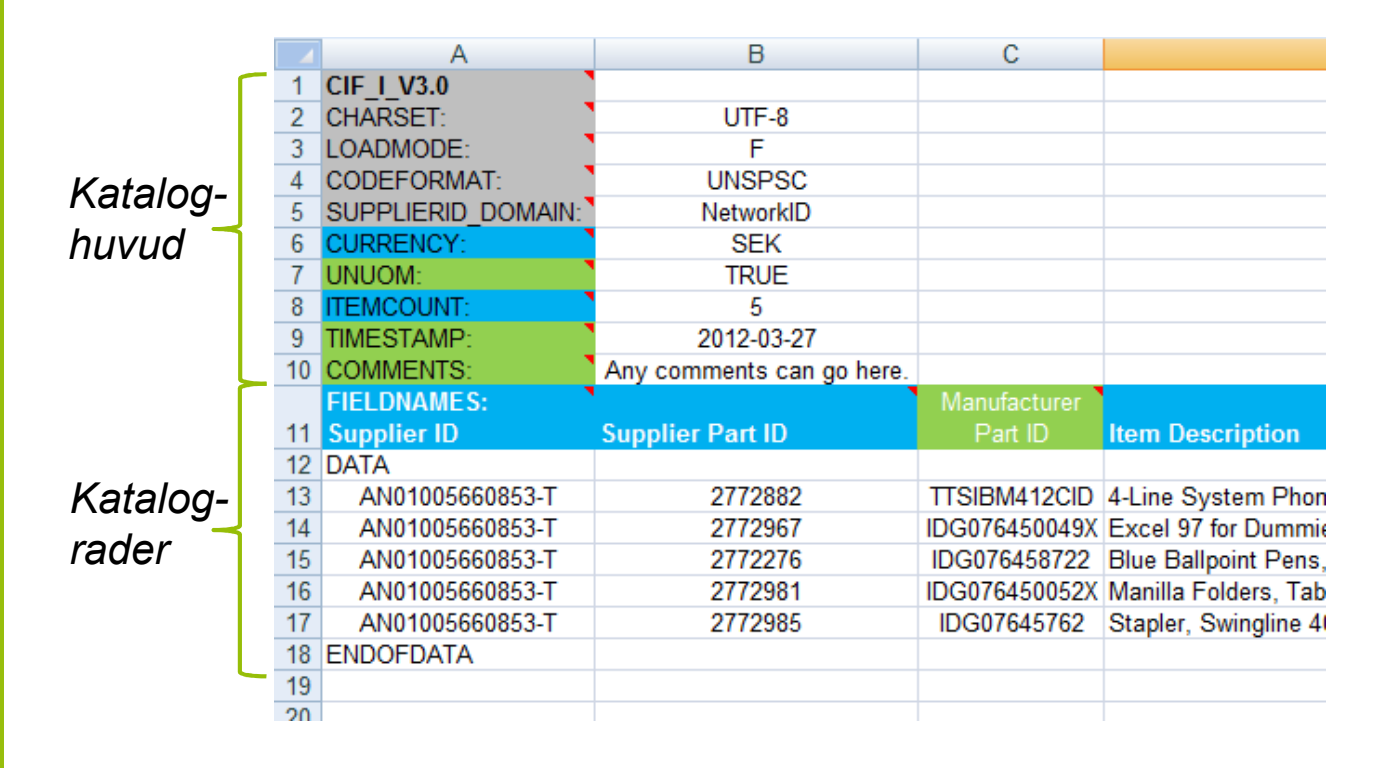

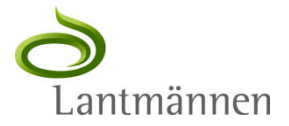

- Fyll i värden i rätt fält.
- Försäkra dig om att ifyllda värden inte överskrider fältets maxgräns.
- Fältets maxgräns visas på varje rubriksrad, med hjälp av tool-tip
- Om ni laddar ner en katalogmall från supplier.ariba.com måste ni säkerställa att även de fält som är gråmarkerade här har rätt värden
- Gå igenom filens rubriker, notera följande fält:
  - CODEFORMAT Ska vara UNSPSC utan något versionsnummer
  - SUPPLIERID\_DOMAIN Ska vara NetworkID
  - CURRENCY Katalogens standardvaluta. I Sverige normalt SEK.
  - UNUOM Anger att måttenheter ska följa FNstandard.
  - ITEMCOUNT Ska visa totala antalet artiklar i katalogen.
  - TIMESTAMP Visar datum och tid för när filen skapades.
  - COMMENTS Fritext-fält som t ex kan beskriva filens innehåll

| - 1 |                                                          |                                                                                                    |                                                                                          | -                                                                                                    |                                                                                                    |
|-----|----------------------------------------------------------|----------------------------------------------------------------------------------------------------|------------------------------------------------------------------------------------------|----------------------------------------------------------------------------------------------------|----------------------------------------------------------------------------------------------------|
|     |                                                          | A                                                                                                    | В                                                                                        | C                                                                                                    |                                                                                                    |
|     | 1                                                        | CIF_I_V3.0                                                                                                    |                                                                                          |                                                                                                    |                                                                                                    |
|     | 2                                                        | CHARSET:                                                                                                    | UTF-8                                                                                    |                                                                                                    |                                                                                                    |
|     | 3                                                        | LOADMODE:                                                                                                    | F                                                                                        |                                                                                                    |                                                                                                    |
|     | 4                                                        | CODEFORMAT:                                                                                                    | UNSPSC                                                                                   |                                                                                                    |                                                                                                    |
|     | 5                                                        | SUPPLIERID_DOMAIN:                                                                                                    | NetworkID                                                                                |                                                                                                    |                                                                                                    |
|     | 6                                                        | CURRENCY:                                                                                                    | SEK                                                                                      |                                                                                                    |                                                                                                    |
|     | 7                                                        | UNUOM:                                                                                                    | TRUE                                                                                     |                                                                                                    |                                                                                                    |
|     | 8                                                        | ITEMCOUNT:                                                                                                    | 5                                                                                        |                                                                                                    |                                                                                                    |
|     | 9                                                        | TIMESTAMP:                                                                                                    | 2012-03-27                                                                               |                                                                                                    |                                                                                                    |
| - 1 | 10                                                       | COMMENTS                                                                                                    | Any comments can go here                                                                 |                                                                                                    |                                                                                                    |
|     | 10                                                       | COMMENTS.                                                                                                    | Any comments can go here.                                                                |                                                                                                    |                                                                                                    |
|     | 10                                                       | FIELDNAMES:                                                                                                    | Any comments can go here.                                                                | Manufacturer                                                                                              |                                                                                                    |
|     | 11                                                       | FIELDNAMES:                                                                                                    | Supplier Part ID                                                                         | Manufacturer<br>Part ID                                                                                   | Item Description                                                                                                    |
|     | 10<br>11<br>12                                           | FIELDNAMES:<br>Supplier ID<br>DATA                                                                                                    | Supplier Part ID                                                                         | Manufacturer<br>Part ID                                                                                   | Item Description                                                                                                    |
|     | 10<br>11<br>12<br>13                                     | FIELDNAMES:<br>Supplier ID<br>DATA<br>AN01005660853-T                                                                                                | Supplier Part ID<br>2772882                                                              | Manufacturer<br>Part ID<br>TTSIBM412CID                                                                   | Item Description<br>4-Line System Phon                                                                                                 |
|     | 10<br>11<br>12<br>13<br>14                               | FIELDNAMES:<br>Supplier ID<br>DATA<br>AN01005660853-T<br>AN01005660853-T                                                                             | Supplier Part ID<br>2772882<br>2772967                                                   | Manufacturer<br>Part ID<br>TTSIBM412CID<br>IDG076450049X                                                  | Item Description<br>4-Line System Phon<br>Excel 97 for Dummie                                                                          |
|     | 10<br>11<br>12<br>13<br>14<br>15                         | FIELDNAMES:<br>Supplier ID<br>DATA<br>AN01005660853-T<br>AN01005660853-T<br>AN01005660853-T                                                          | 2772882<br>2772967<br>2772276                                                            | Manufacturer<br>Part ID<br>TTSIBM412CID<br>IDG076450049X<br>IDG076458722                                  | Item Description<br>4-Line System Phon<br>Excel 97 for Dummie<br>Blue Ballpoint Pens,                                                  |
|     | 10<br>11<br>12<br>13<br>14<br>15<br>16                   | FIELDNAMES:<br>Supplier ID<br>DATA<br>AN01005660853-T<br>AN01005660853-T<br>AN01005660853-T<br>AN01005660853-T                                       | Supplier Part ID           2772882           2772967           2772276           2772981 | Manufacturer<br>Part ID<br>TTSIBM412CID<br>IDG076450049X<br>IDG076458722<br>IDG076450052X                 | Item Description<br>4-Line System Phon<br>Excel 97 for Dummie<br>Blue Ballpoint Pens,<br>Manilla Folders, Tab                          |
|     | 10<br>11<br>12<br>13<br>14<br>15<br>16<br>17             | FIELDNAMES:<br>Supplier ID<br>DATA<br>AN01005660853-T<br>AN01005660853-T<br>AN01005660853-T<br>AN01005660853-T<br>AN01005660853-T<br>AN01005660853-T | Supplier Part ID<br>2772882<br>2772967<br>2772276<br>2772981<br>2772985                  | Manufacturer<br>Part ID<br>TTSIBM412CID<br>IDG076450049X<br>IDG076458722<br>IDG076450052X<br>IDG07645762  | Item Description<br>4-Line System Phon<br>Excel 97 for Dummie<br>Blue Ballpoint Pens,<br>Manilla Folders, Tab<br>Stapler, Swingline 41 |
|     | 10<br>11<br>12<br>13<br>14<br>15<br>16<br>17<br>18       | FIELDNAMES:<br>Supplier ID<br>DATA<br>AN01005660853-T<br>AN01005660853-T<br>AN01005660853-T<br>AN01005660853-T<br>AN01005660853-T<br>ENDOFDATA       | Supplier Part ID<br>2772882<br>2772967<br>2772276<br>2772981<br>2772985                  | Manufacturer<br>Part ID<br>TTSIBM412CID<br>IDG076450049X<br>IDG076450052X<br>IDG076450052X<br>IDG07645762 | Item Description<br>4-Line System Phon<br>Excel 97 for Dummie<br>Blue Ballpoint Pens,<br>Manilla Folders, Tab<br>Stapler, Swingline 41 |
|     | 10<br>11<br>12<br>13<br>14<br>15<br>16<br>17<br>18<br>19 | FIELDNAMES:<br>Supplier ID<br>DATA<br>AN01005660853-T<br>AN01005660853-T<br>AN01005660853-T<br>AN01005660853-T<br>AN01005660853-T<br>ENDOFDATA       | Supplier Part ID<br>2772882<br>2772967<br>2772967<br>2772981<br>2772985                  | Manufacturer<br>Part ID<br>TTSIBM412CID<br>IDG076450049X<br>IDG076450052X<br>IDG076450052X<br>IDG07645762 | Item Description<br>4-Line System Phon<br>Excel 97 for Dummie<br>Blue Ballpoint Pens,<br>Manilla Folders, Tab<br>Stapler, Swingline 4  |

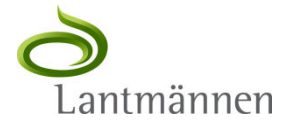

### **DATA / ENDOFDATA**

#### **DATA**

Definierar raden innan artikel-raderna börjar (rad 12)

#### **ENDOFDATA**

- Mallens sista rad
- Måste alltid finnas efter sista artikel-raden

|   | 11 | FIELDNAMES:<br>Supplier ID | Supplier Part ID | Manufactu<br>Part ID |
|---|----|----------------------------|------------------|----------------------|
| C | 12 | DATA                       |                  |                      |
|   | 13 | AN01005660853-T            | 2772882          | TTSIBM412            |
|   | 14 | AN01005660853-T            | 2772967          | IDG076450            |
|   | 15 | AN01005660853-T            | 2772276          | IDG076458            |
|   | 16 | AN01005660853-T            | 2772981          | IDG076450            |
|   | 17 | AN01005660853-T            | 2772985          | IDG07645             |
|   | 16 | ENDOFDATA                  |                  |                      |
|   | 19 |                            |                  |                      |

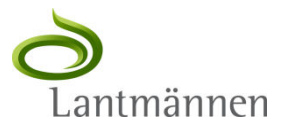

#### **Supplier ID**

Beskrivning: Ert **Ariba Network ID** (ANID) Datatyp: String Obligatoriskt: Ja

**OBS!** "SUPPLIERID\_DOMAIN"-fältet i rubrikgrupperingen måste ha värdet "NetworkID".

Vid användningen av testfiler så behöver "-T" adderas till Supplier ID. Exempel: AN1000004323**-T** 

|    | SUPPLIERID_DOMAIN: | NetworkID                 |
|----|--------------------|---------------------------|
| 6  | CURRENCT.          | SEK                       |
| 7  | UNUOM:             | TRUE                      |
| 8  | ITEMCOUNT:         | 5                         |
| 9  | TIMESTAMP:         | 2011-11-15                |
| 10 | COMMENTS:          | Any comments can go here. |
|    | FIELDNAMES:        |                           |
| 11 | Supplier ID        | Supplier Part ID          |
| 12 | DATA               |                           |
| 13 | AN01005660853-T    | 2772882                   |
| 14 | AN01005000055-1    | 2772967                   |
| 15 | AN01005660853-T    | 2772276                   |
| 16 | AN01005660853-T    | 2772981                   |
| 17 | AN01005660853-T    | 2772985                   |
| 18 | ENDOFDATA          |                           |
| 10 |                    |                           |

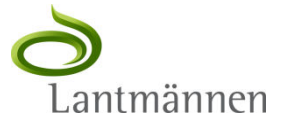

- Ni behöver ert Ariba Network ID (ANID) för att kunna skapa en katalogfil.
- För att ta reda på ditt ANID, logga in på ert Ariba Network-konto på supplier.ariba.com
- > Ert ANID finner ni i högra hörnet av webbsidan

|        | ILL MIN: MÖJLIGHETI                    | R FÖRSLAG KONT                              | RAKT BESTÄLLNINGAR & FAI         | CTUROR Proffe Moberg 🔻              | Feedback   Hjälp ▼   Logga ut        |
|--------|----------------------------------------|---------------------------------------------|----------------------------------|-------------------------------------|--------------------------------------|
|        | À ARIBA                                | NETWORK                                     |                                  | AN010086                            | oberg . Amma 🗸<br>32094, Bas Jaketet |
| St     | tartsida Inkorg                        | Utkorg Kataloger                            | Aktiveringsaktiviteter           | Rapporter                           |                                      |
| v      | 'isa information om alla               | väntande uppgifter och s                    | lutför dem. Klicka på länken för | att slutföra en uppgift. Du kan ock | så återöppna uppgifter som 🛛 🛄 🔐     |
| _      |                                        |                                             |                                  |                                     |                                      |
| -      | Aktiviteter och uppg                   | fter för Lantmännen                         | Visa profil  Ueverantörens       | s informationsportal 🔘 Uppdatera    |                                      |
|        |                                        |                                             | Tatalt astal althoutates         | Mina väntande aktiviteter           | Vantande inkonsaktiviteter           |
|        | Aktivitetsnamn                         | Förfallodatum                               | Totalt antal aktiviteter         |                                     | valitaride liikopsaktivitetei        |
| ▶      | Aktivitetsnamn<br>Konto                | Förfallodatum<br>2011-sep-28                | 4                                | 0                                   | 0                                    |
| ♪<br>♪ | Aktivitetsnamn<br>Konto<br>Inköpsorder | Förfallodatum<br>2011-sep-28<br>2011-okt-31 | 4<br>4                           | 0                                   | 0                                    |

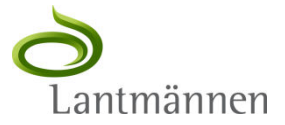

#### **Supplier Part ID**

Ert artikelnummer.

- Viktigt att ange unika koder till varje artikel i filen.
- Använd aldrig följande tecken ?, {, eller }, i Supplier part ID. Dessa tecken genererar valideringsfel.

Datatyp: String Max antal tecken: 255 st Obligatoriskt : Ja Exempel: "315-515"

| Supplier Part ID | Manufacturer<br>Part ID |
|------------------|-------------------------|
|                  |                         |
| 2772882          | TTSIBM412CID            |
| 2772967          | IDG076450049X           |
| 2772276          | IDG076458722            |
| 2772981          | IDG076450052X           |
| 2772985          | IDG07645762             |
|                  |                         |

#### **Manufacturer Part ID**

Tillverkarens artikelnummer Datatyp: String Max antal tecken: 255 st Obligatoriskt : Nej Exempel FLDR-111

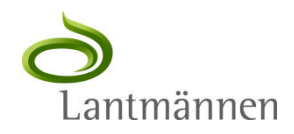

#### **Item Description**

Beskrivning av produkten eller tjänsten.

• En lämplig struktur är; Ett substantiv som beskriver vad det är, följt av nyckelattribut (karaktäristika och dess värden)

Datatyp: String Max antal tecken: 2000 st Obligatoriskt: Ja Exempel: "Skrivare Laser, A4, Epson Stylus 740"

|                                                | SPSC     |
|------------------------------------------------|----------|
| Item Description                               | Code     |
|                                                |          |
| 4-Line System Phone with Headset and Caller ID | 43191504 |
| Excel 97 for Dummies Quick Reference Book      | 55101509 |
| Blue Ballpoint Pens, Disposable                | 44121704 |
| Manilla Folders, Tabbed 3 Position             | 44122011 |
| Stapler, Swingline 405, Black                  | 44121615 |

#### **UNSPSC Code**

#### United Nations Standard Products and Services Code

- 8-siffrig klassifiseringskod.
- Ariba använder version 13.5.
- Använd koder på nivå 3 och nivå 4.
- Godkända koder återfinns <u>http://www.unspsc.org/</u> eller supplier.ariba.com/Help/Guides

Datatyp: String Max antal tecken : 40st Obligatoriskt: Ja Exempel: 34101004

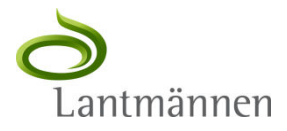

#### **Unit Price**

Priset för Lantmännen.

- Fältet får inte innehålla symboler eller kommatecken (\$, ¢, etc.)
- Som decimalavskiljare används punkt, inte kommatecken
- Prisdecimaler ska bestå av minst två decimaler(exempel 5 kronor och 90 öre ska skrivas 5.90)
- Priser utan decimaler ska inte innehålla ".00"
   Datatyp: Decimal
   Max antal tecken : Obligatoriskt : Ja

Exempel: 5 4.32 6.90

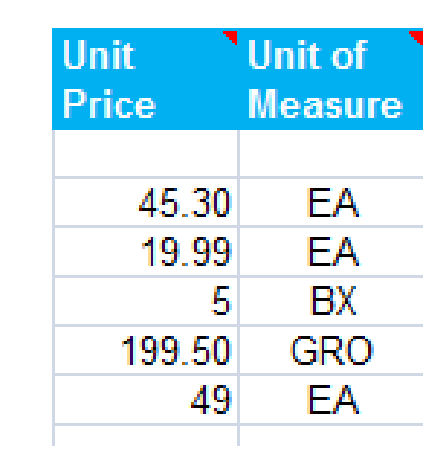

#### **Unit of Measure**

Den enhet varan säljs och levereras i.

- Koden måste följa UNUOM-standard
- Koderna finns på supplier.ariba.com under "Hjälp"

Datatyp: String Max antal tecken : 32 st Obligatoriskt: Ja Exempel: EA, BX

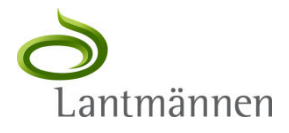

#### Lead Time

Antal uppskattade arbetsdagar från beställarens order till leverans av varorna eller tjänsterna. Datatyp: Integer Max antal tecken: 40 st Obligatoriskt: Nej Exempel: 3

| Lead<br>Time | Manufacturer Name   |
|--------------|---------------------|
|              |                     |
| 1            | Intellidata         |
| 1            | IDG Books Worldwide |
| 1            | Bic                 |
| 1            | Mead                |
| 1            | Swingline           |
|              | _                   |

#### **Manufacturer Name**

Namnet på den ursprunliga tillverkaren eller företaget som tillhandahåller varorna. Datatyp: String Max antal tecken: 255 st Obligatoriskt: Nej Exempel: Bic

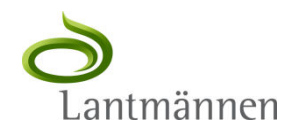

#### **Supplier URL**

Länk till produktinformation från leverantören Datatyp: String Max antal tecken: 255st Obligatoriskt: Nej Exempel: http://www.supply.com/catalog/product18.htm

\*) Inkluderar hela URL:n. Leverantörens och tillverkarens URL adresser måste vara statiska och hänvisa till en viss vara, inte bara till leverantörens eller tillverkarens hemsida.

| · · · · · · · · · · · · · · · · · · ·                                                                                                    |                                           |
|----------------------------------------------------------------------------------------------------|-------------------------------------------|
| Supplier URL                                                                                                    | Manufacturer URL                          |
|                                                                                                    |                                           |
| http://www.supply.com/product18.htm                                                                                                    |                                           |
| http://www.supply.com/product19.htm                                                                                                    |                                           |
| http://www.supply.com/product20.htm                                                                                                    | http://se.bicworld.com/se/stationery.html |
| http://www.supply.com/product21.htm                                                                                                    |                                           |
| http://www.supply.com/product22.htm                                                                                                    |                                           |
| http://www.supply.com/product19.htm<br>http://www.supply.com/product20.htm<br>http://www.supply.com/product21.htm<br>http://www.supply.com/product22.htm | http://se.bicworld.com/se/stationery.html |

#### **Manufacturer URL**

Länk till produktinformation från tillverkaren Datatyp: String Max antal tecken: 255st Obligatoriskt: Nej Exempel: <u>http://www.manu.com/catalog/product18.htm</u>

\* \*) Inkluderar hela URL:n. Leverantörens och tillverkarens URL adresser måste vara statiska och hänvisa till en viss vara, inte bara till leverantörens eller tillverkarens hemsida.

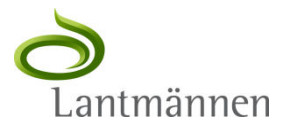

#### **Market Price**

Marknadspris i detaljhandeln utan rabatterat pris. Valfritt värde, fältet kan lämnas tomt. Datatyp: Decimal Max antal tecken: 255st Obligatoriskt: Nej

| Market<br>Price | Supplier Part<br>Auxiliary ID |
|-----------------|-------------------------------|
|                 |                               |
| 50              |                               |
| 22              |                               |
| 7               |                               |
| 220             |                               |
| 60              |                               |
|                 |                               |

#### **Supplier Part Auxiliary ID**

Kompletterande inmatningsfält för leverantören som används endast om Supplier Part Id inte skulle vara unikt. Datatyp: String Max antal tecken: 255st Obligatoriskt: Nej Exempel: 123abc

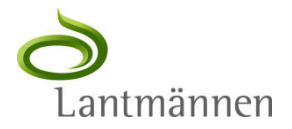

#### Language

 Fältet beskriver katalogens språk. Måste vara en ISO kompatibel språkkod.

 Datatyp: String

 Max antal tecken: 255st

 Obligatoriskt: Ja, och skall vara sv\_SE

 Exempel: sv\_SE

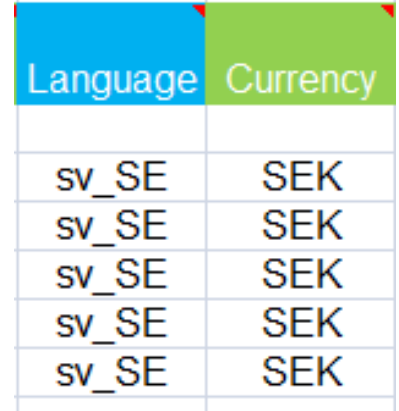

#### Currency

Valuta för priset. Måste vara en ISO kompatibel valutakod. Datatyp: String Max antal tecken: 32st Obligatoriskt: **Endast om valutan skiljer sig från angiven huvudvaluta.** Exempel: SEK, EUR

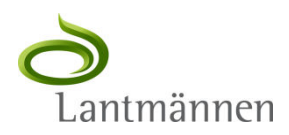

#### **Short Name**

Kort beskrivning av artikeln.

- Används för kortfattade och kärnfulla beskrivningar av artikeln.
- Använd Item Description fältet för mer detaljerade produktbeskrivningar.

Datatyp: String

Max antal tecken: 50st

Obligatoriskt: Nej Exempel: Laserskrivare

| Short Name           | Image                              |
|----------------------|------------------------------------|
|                      |                                    |
| Telefon med 4 linjer | http://www.idg.com/2772967/img.gif |
| Excel 97 for Dummies | http://www.idg.com/2772967/img.gif |
| Blå kulspetspennor   | http://www.idg.com/2772967/img.gif |
| Manila-mapp          | http://www.idg.com/2772981/img.gif |
| Standard häftapparat | http://www.idg.com/2772981/img.gif |
|                      |                                    |

#### Image

Länk till artikelns bild.

- Godkända bildtyper: GIF, JPG, JPEG, PNG, TIFF.
- Rekommenderad bildstorlek: 250 x 250 pixel.
- För mer information se Ariba Catalog Format Reference Guide Datatyp: String Max antal tecken: 255st Obligatoriskt: Nej Exempel: <u>http://www.manu.com/catalog/product18.jpg</u>

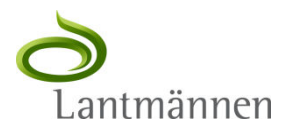

#### Thumbnail

Länk till liten bild som visas tillsammans med artikelraden

- Godkända bildtyper: GIF, JPG, JPEG, PNG, TIFF.
- Rekommenderad bildstorlek: 64 x 64 pixel.

 För mer information se Ariba Catalog Format Reference Guide Datatyp: String Max antal tecken: 255st Obligatoriskt: Nej Exempel: <u>http://www.manu.com/catalog/product18.jpg</u>

| Thumbnail                          | isPartial |
|------------------------------------|-----------|
|                                    |           |
| http://www.idg.com/2772967/tmb.gif | FALSE     |
| http://www.idg.com/2772967/tmb.gif | FALSE     |
| http://www.idg.com/2772967/tmb.gif | FALSE     |
| http://www.idg.com/2772981/tmb.gif | FALSE     |
| http://www.idg.com/2772981/tmb.gif | FALSE     |
|                                    |           |

#### IsPartial

Detta fält skall fyllas i för artiklar som skall hanteras som en variantartikel och där viss information ska fyllas I vid beställningstillfället istället för i katalogen

- T.ex. olika storlekar och/eller färger.
- Se mer under rubriken "Specialfall"
   Värde : TRUE, i annat fall FALSE
   Obligatorisk: För variantartiklar Ja

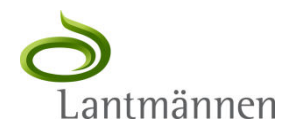

#### **Parametric Name**

Namnet på en grupp attribut av typen Parametric Data.

- Används för att ange t ex storlek eller färg för en i övrigt identisk artikel
- Ska ej användas utan överenskommelse med Lantmännen.
- Se mer under rubriken "Specialfall"

Datatyp: String Max antal tecken: 128st Obligatoriskt: Nej

| Parametric Name  | Parametric Data       |
|------------------|-----------------------|
| Plagginformation | {Storlek=(S,M,L,XL);} |
|                  |                       |
|                  |                       |

#### **Parametric Data**

Definition av giltiga Parametric Data-värden för en viss artikel.

- T ex de storlekar som är tillgängliga för ett visst plagg.
- Kan vara blankt om värdet ska vara fritext från beställaren
- Ska ej användas utan överenskommelse med Lantmännen.
- Se mer under rubriken "Specialfall"

Datatyp: String

Max antal tecken: 255st

Obligatorisk: Nej

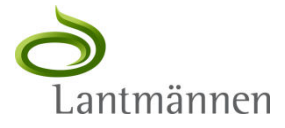

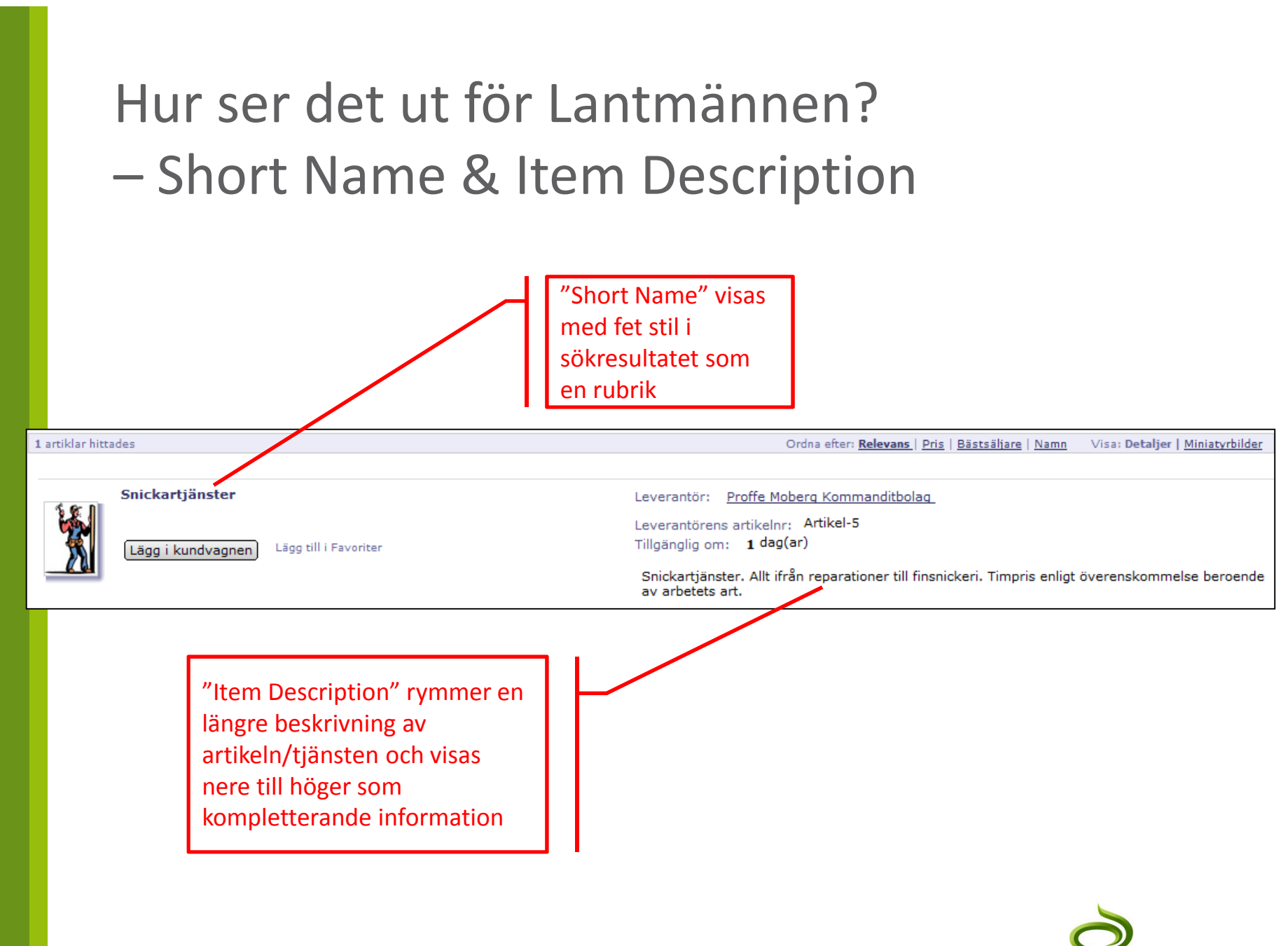

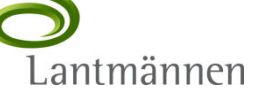

Hur ser det ut för Lantmännen?

– Bilder i katalogen 1

- Bilder ligger inte i själva katalogen utan länkas till från katalogen via fälten "Image" och "Thumbnail".
- En bild kan laddas upp lokalt hos Lantmännen eller ligga på leverantörens server. I katalogexemlet förutsätts det senare och värdet i fältet är då en länk (URL)
- Om man endast tillhandahåller en Image-bild kommer Ariba att använda samma men nerskalad som Thumbnail.
- Om man endast tillhandahåller en Thumbnail-bild kommer den att visas i den storleken i båda fallen.

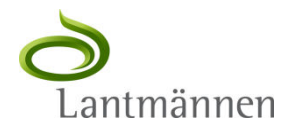

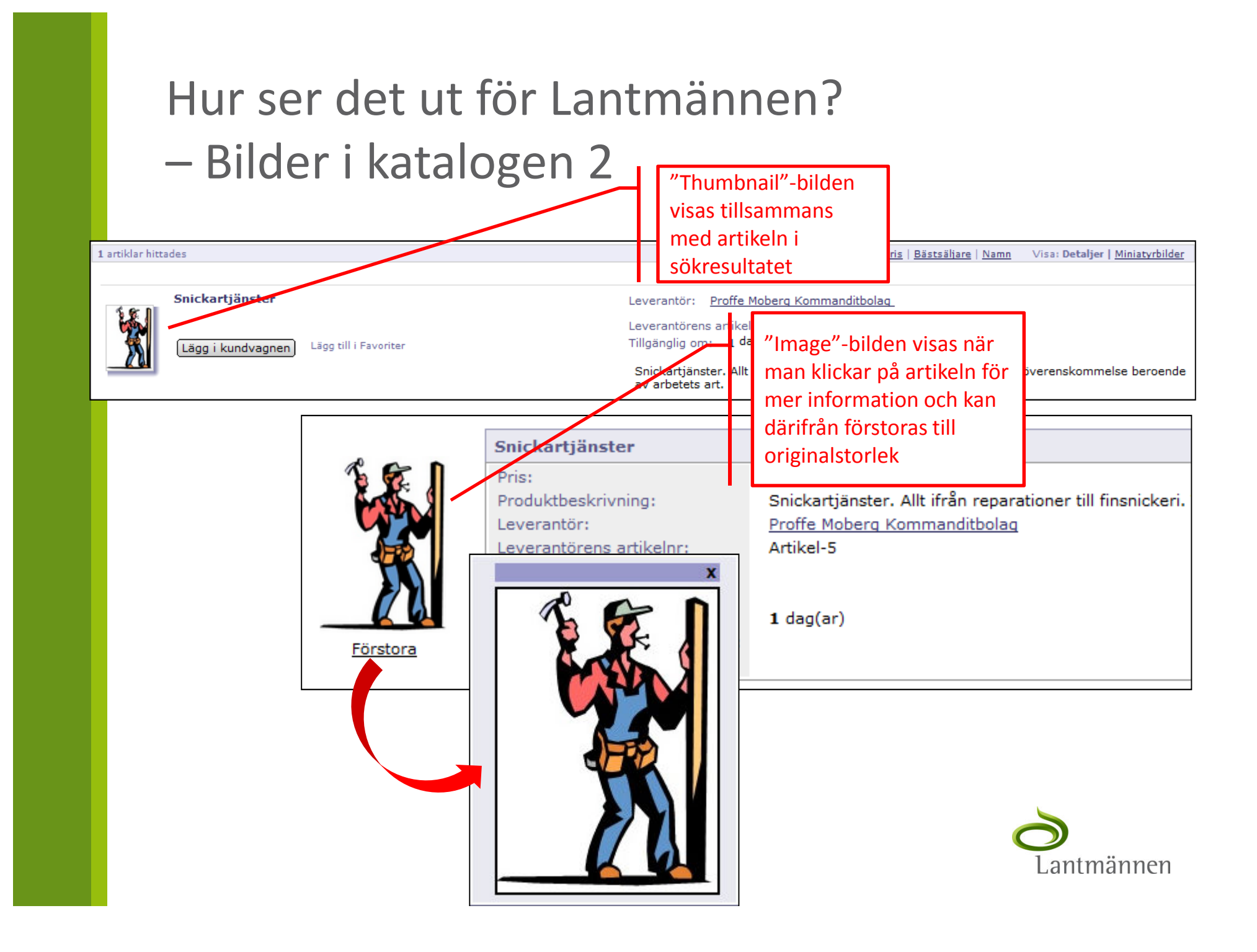

### Spara CIF-fil 1

- Er katalogfil är nu skapad och kan sparas lokalt på hårddisken för att senare laddas upp till Ariba Network
- > Dubbel-kolla att alla obligatoriska fält är ifyllda innan ni sparar filen

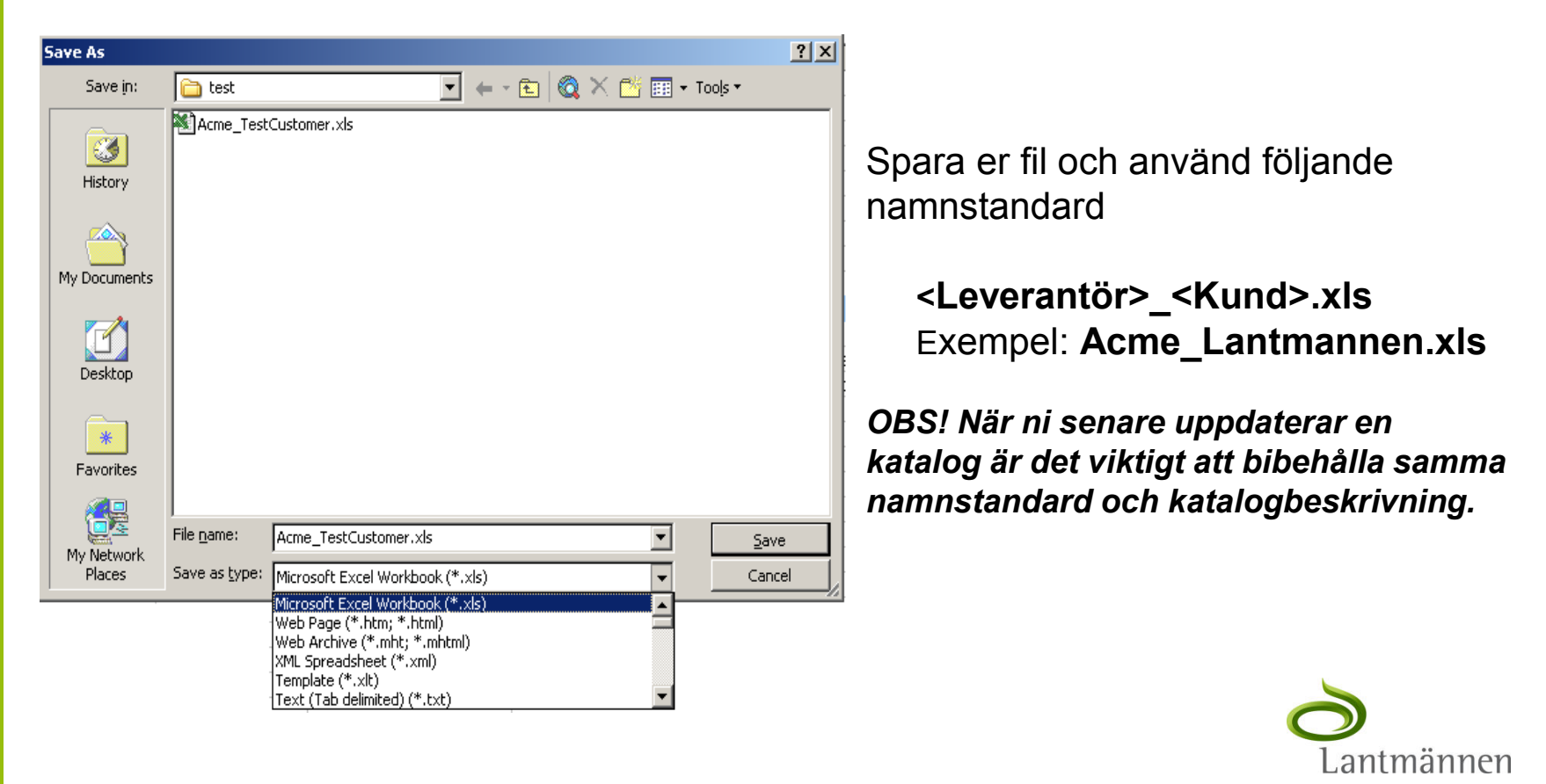

### Spara CIF-fil 2

- Ariba Network innehåller en funktion som konverterar filer från Excel till CIF upp till 1MB. Det går också att konvertera från CIF till Excel för nedladdning.
- Komprimerade Excelfiler som tex .zip kan användas. Excelfilerna som laddas till AN får inte vara större än 1MB (okomprimerat). Ariba Network laddar upp filerna och konverterar filerna till CIF format och påbörjar validering.
- ▷ Kataloger större än 1MB konverteras från XLS->CSV->CIF.
- Om bilder förekommer i en katalog så kan bildfiler(.gif, .jpg) sparas till .zip format- bildnamn måste överensstämma med artikelnamnet i katalogen.

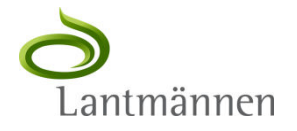

### Specialfall 1

**Partial Items** 

- Partial Items är ett sätt att vänta med att definiera delar av informationen som hör till en katalograd till beställningstillfället.
  - T ex kan pris lämnas tomt för en artikel eller tjänst som definieras i katalogen, men där man kommer överens om priset i samband med beställningen. Beställaren anger då rätt pris i beställningen.
- En katalograd som använder Partial Items-funktionen ska ha värdet "TRUE" i fältet "IsPartial" för att klara valideringen utan att vara komplett
- Partial Items ska inte användas utan att samråda med Lantmännen först

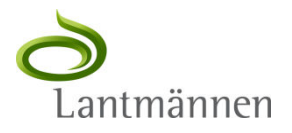

### Specialfall 2

#### Parametric Data

- Partial Items kan kombineras med Parametric Data när man behöver komplettera katalograden med extra information vid beställningstillfället.

  - Möjliggör att ha en enda katalograd för ett plagg istället för en rad per storlek vilket blir ohanterligt för både leverantörer och beställare
  - Definieras med hjälp av särskild syntax i katalogfilen mha fälten "Parametric Name" och "Parametric Data"
- Parametric Data ska inte användas utan att samråda med Lantmännen först

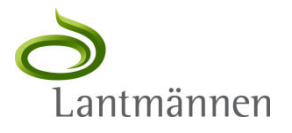

# Ladda upp en katalog till Ariba Network

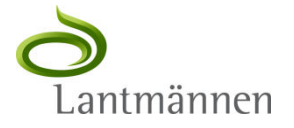

### Uppladdning & publicering av katalog 1

#### Terminologi

- Uppladdning överför katalogfilerna från er lokala hårddisk till Ariba Network. Under uppladdningsprocessen anger ni katalognamn, beskrivning samt klassificering så att kunder lätt kan hitta de specifika produkterna och tjänsterna.
- Synlighet anger om katalogen ska vara publik eller privat. Detta avgör vilka köpande kunder på Ariba Network som kommer att se den.
- Validering kontrollerar om en katalog har syntax- eller semantiska fel. Ariba Network utför en övergripande validering av UNSPSC-kod, enhet och kontroll av priser som har nollvärden.
- **Publicering –** uppdatering av den version som nu är tillgänglig för Lantmännen

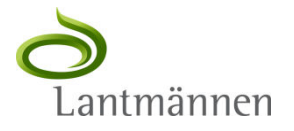

### Uppladdning & publicering av katalog 2

#### Sammanfattning

- ▷ Uppladdning av katalogfiler:
  - Logga in på ert Ariba Network-konto.
  - Klicka på "Kataloger" i menyn.
  - Klicka på "Skapa Standard" för att skapa CIF katalogen.
  - Specificera katalogens information med namn, beskrivning och kategori
  - Klicka på "Nästa"
  - För att publicera katalogen välj Lantmännen.
  - Sök efter katalog och välj filformat .xls, .cif eller .zip.
  - Klicka "Validera och publicera"."
- Ariba Network laddar filen, konverterar till CIF format och startar valideringen.
   Konvertering från Excel till CIF kan ta lite tid beroende på katalogens storlek.
   Excelfilerna får status "Validerar" när konverteringen pågår.

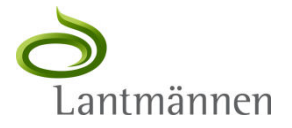

### Uppladdning & publicering av katalog 3

Logga in på ert Ariba Network-konto - supplier.ariba.com – med hjälp av ert användarnamn och lösenord.

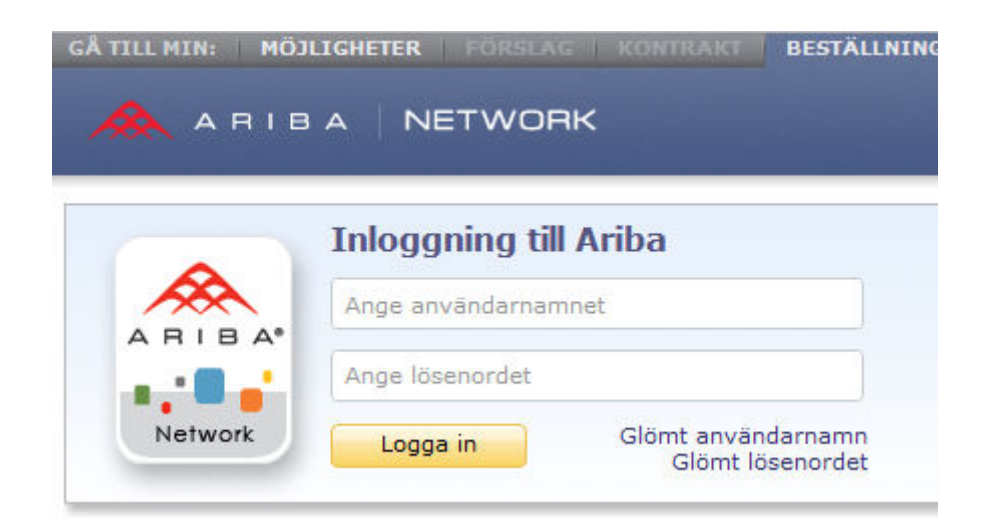

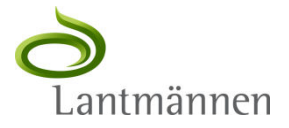
- Om det är första katalogen eller om ni av andra skäl vill ladda upp en testkatalog, klicka på ert konto i menyn uppe till höger och sedan på "Växla till test-ID" i menyn som öppnas.
- Vid växling till Test-ID får man en varning och kontrollfråga om man vill göra det. Klicka på "OK"-knappen.
- Första gången ni gör detta skapas ert testkonto och ni får ange användarnamn, lösenord och svar på hemlig fråga. Nästa gång kan ni antingen använda dessa uppgifter för att logga in direkt på testkontot eller växla från produktionskontot till testkontot.

| LIGHETER   FÖR   | SLAG 🗌 KONTRA | BESTÄLLNINGAR & FA     | KTUROR    | Proffe Mob           | erg 🔻 📄 edback 🔰 Hjälp 👻                |              |
|------------------|---------------|------------------------|-----------|----------------------|-----------------------------------------|--------------|
|                  | ORK           |                        |           | Mitt konto           | i <b>berg KB ▼</b><br>}2675, Baspaketet |              |
|                  |               |                        |           | Växla till           |                                         |              |
| korg Utkorg      | Kataloger     | Aktiveringsaktiviteter | Rapporter | Proffe Moberg        | 🔁 Uppdater                              |              |
|                  |               |                        |           | Växla till test-ID   |                                         |              |
| diviteter        | Sök           |                        |           | Länka användar. IDit | ddelanden                               |              |
| att all differen | Inköpsorde    | r                      | Kund:     |                      | dina befintliga kunder                  | $\mathbf{C}$ |
| 211              |               |                        | ,         |                      |                                         | 1.2          |

#### ▷ Klicka på fliken "Kataloger"

| 条 А В І В А   NET                                                             | WORK                                                                                                |         | resultigsta                                      | ge                                                   |             |
|-------------------------------------------------------------------------------|----------------------------------------------------------------------------------------------------|---------|--------------------------------------------------|------------------------------------------------------|-------------|
| Startsida Inkorg Utkor                                                        | g Kataloger Rapporter                                                                               |         |                                                  |                                                      |             |
| Ange en kort<br>beskrivning för att<br>komma upp till 45%<br>><br>Snabblänkar | Inköpsorder<br>Beställningsbekräftelser<br>Försändelseaviseringar<br>Fakturor<br>Betalningar<br>Mer |         | Kund:<br> <br>Beställnin<br>Datuminte<br>De sena | gsnummer:<br>ervall:<br>aste 14 dagarna<br>matchning | 9<br>B<br>T |
| Inköpsorder                                                                   | Status för inköpsorder                                                                              | Neg     | Ki                                               | under: 1 av 1                                        |             |
| Ny (0)<br>Ändrad (0)                                                          | Lantmannen - TEST                                                                                   | NY<br>Q | Andrad<br>O                                      |                                                      | Har sk      |

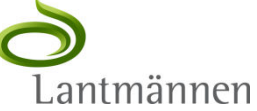

#### ⊳ Klicka på "Skapa standard".

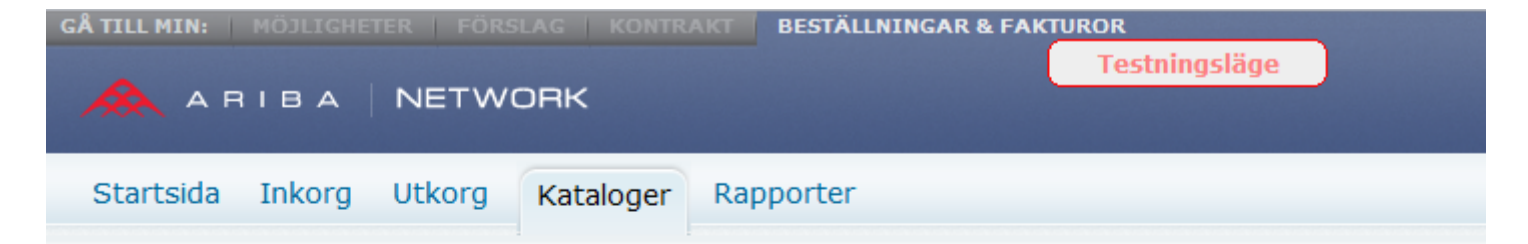

#### Kataloger

Administrera kataloger för dina kunder med hjälp av din katalogpanel. Katalogfilerna måste vara CIF-, cXML- eller Excel

| Kata | Kataloger       |                      |           |         |     |         |             |           |  |  |
|------|-----------------|----------------------|-----------|---------|-----|---------|-------------|-----------|--|--|
|      | Kundnamn 🛧      | Katalognamn          | Version   | Filnamn | Тур | Storlek | Synlighet   | Skapat av |  |  |
|      |                 |                      |           |         |     |         | Inga poster |           |  |  |
| Ska  | apa standard 3k | apa endast PunchOut) | Uppdatera | 0       |     |         |             |           |  |  |

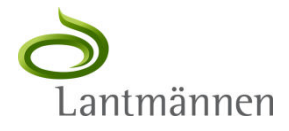

Ange namn, beskrivning och ev varugrupp(er) för katalogen och klicka "Nästa".

|            | Ange ett katalog   | namn och heskrivande tavt. Kunderna kan söka me   | d bišlo av denna information Lägg till koder för    |
|------------|--------------------|---------------------------------------------------|-----------------------------------------------------|
| Detaljer   | * indikerar obliga | itoriskt fält                                     | a njap av denna miornation.cagg til koder for 🦷 👘 🗼 |
| Abonnemang | *Katalognamn:      | Proffe Lantmännen                                 |                                                     |
| Innehåll   | Skapat av:         | Proffe Moberg                                     |                                                     |
|            | Skapat den:        | endug 29 2012 7:47 GMT+02:00                      |                                                     |
|            |                    | Elones test-katalog for Lantmannen                |                                                     |
|            |                    |                                                   | Tecken kvar: 965                                    |
|            |                    | Högsta antal tillåtna tecken är 1000, inklusive n | nellanslag.                                         |
|            | Varugrupper:       | Beskrivning                                       |                                                     |
|            |                    |                                                   | Inga poster                                         |
|            |                    |                                                   |                                                     |

Välj synlighetsinställning, markera Lantmännen för publicering av katalog och klicka "Nästa".

|                     |                                                                         | BESTÄLLNINGAR & FAKTUROR                                                                      | Proffe Moberg 🔰 Hjälp 🔻 🔰 Logga ut                                                |
|---------------------|-------------------------------------------------------------------------|-----------------------------------------------------------------------------------------------|-----------------------------------------------------------------------------------|
|                     | NETWORK                                                                 | Testningsläge                                                                                 | Proffe Moberg KB ▼<br>AN01010032675-T                                             |
| Skapa en ny katalog |                                                                         |                                                                                               | Föregående Nästa ) Stäng                                                          |
| 1 Detaljer          | Lägg till kunder och sätta kat                                          | alogsynlighet för kunder. Klicka på kundens                                                   | namn för att visa valideringsreglerna på 🦷 💥 💥                                    |
| 2 Abonnemang        | Du kan ta emot statusuppdater<br>på <u>Administrera profil</u> och ange | ingar på kataloger, inklusive katalogfel från<br>er e-postadressen i avsnittet för E-postmedd | din kund via e-post. För att ta emot e-post klickar du<br>elande.                 |
| 3 Innehåll          | Synlighet:  Privat - Enda: Offentlig - Al                               | st valda vunder som har en affärsrelation m<br>a kunder kan visa katalogen. Kunder som h      | ed dig kan visa och få katalogen<br>ar en affärsrelation med dig kan också få den |
|                     | Kunder                                                                  |                                                                                               |                                                                                   |
|                     |                                                                         | Valideringsregler för katalog                                                                 | Valideringsstatus för version 1                                                   |
|                     | Lantmannen - TEST                                                       | <u>Visa</u>                                                                                   | Väntar på validering                                                              |
|                     |                                                                         |                                                                                               |                                                                                   |

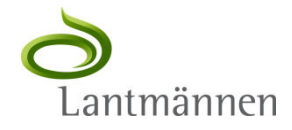

#### Klicka "Välj fil" för att markera den katalogfil som ska användas.

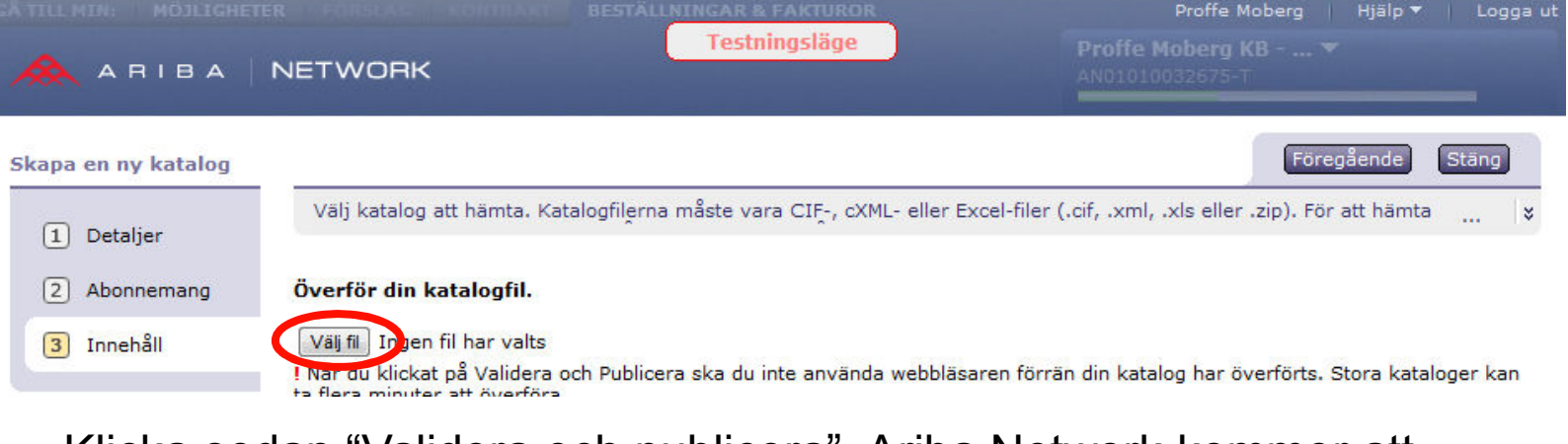

Klicka sedan "Validera och publicera". Ariba Network kommer att kontrollera syntax -och semantiska fel mot valideringsregler.

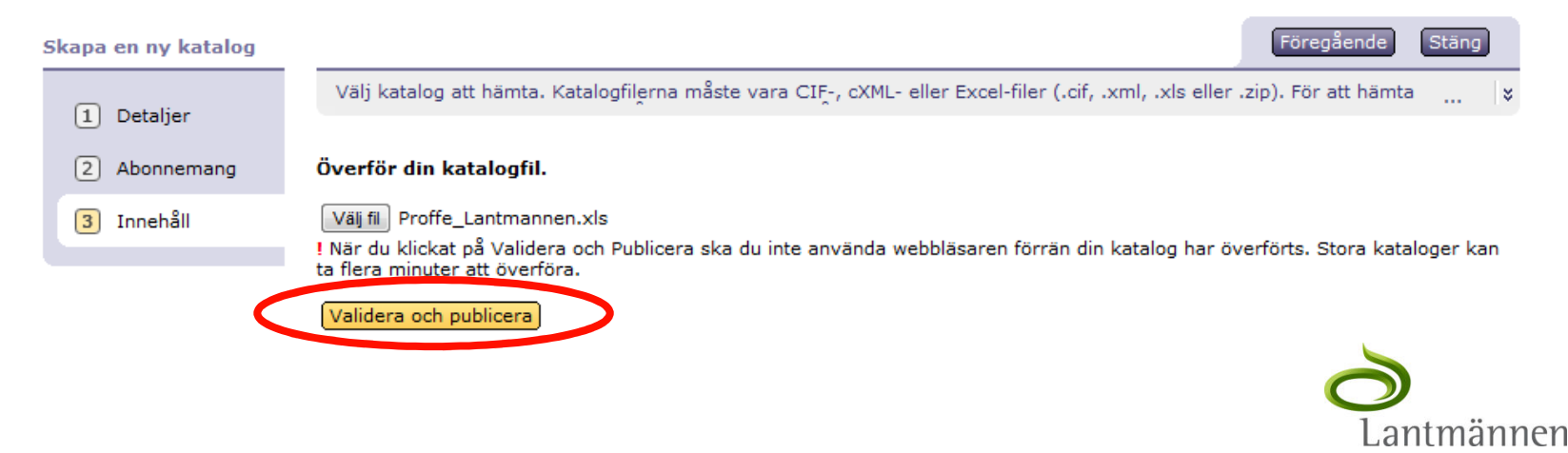

 När hela katalogen har blivit uppladdad så påbörjas katalogvalideringen. Det kan ta flera minuter att validera stora kataloger.
 Nya kataloger lagras i en kö och valideras i köordning, en katalog åt gången. Det går att ladda andra kataloger samtidigt som validering pågår. För att se aktuell status uppdatera sidan genom att klicka "Uppdatera"

| Kat | Kataloger  |                      |                             |         |                       |        |         |           |                  |                 |           |   |
|-----|------------|----------------------|-----------------------------|---------|-----------------------|--------|---------|-----------|------------------|-----------------|-----------|---|
|     |            | Kundnamn 🛧           | Katalognamn                 | Version | Filnamn               | Тур    | Storlek | Synlighet | Skapat av        | Skapat den      | Status    | C |
| 0   | ۲ <u>۵</u> | Lantmannen<br>- TEST | Proffe Lantmännen           | 1       | Proffe_Lantmannen.xls |        | 56 KB   | Privat    | Proffe<br>Moberg | 2012-aug-<br>29 | Validerar |   |
| L   | Visa       | /redigera            | <mark>est</mark> (Ta bort ▼ | Skapa   | standard Skapa enda   | st Pur | nchOut  | Uppdatera |                  |                 |           |   |

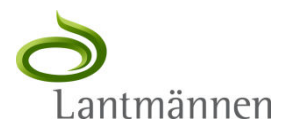

Vid eventuella fel markeras detta i status-fältet. Klicka på felmeddelandet för att se en felrapport med beskrivningar.

#### Kataloger

Administrera kataloger för dina kunder med hjälp av din katalogpanel. Katalogfilerna måste vara CIF-, cXML- eller Excel-filer (.cif, .xml, .xls eller .zip). Excel-katalogmallen är tillgänglig på Help@!

| Katalog | er                  |                                 |         |                       |         |         |           |               |             |                                 |
|---------|---------------------|---------------------------------|---------|-----------------------|---------|---------|-----------|---------------|-------------|---------------------------------|
|         | Kundnamn 🛧          | Katalognamn                     | Version | Filnamn               | Тур     | Storlek | Synlighet | Skapat av     | Skapat den  | Status                          |
| 0 🖷     | Lantmannen - TEST   | Proffe Lantmannen               | 1       | Proffe_Lantmannen.xls | CIF3.0  | 2 KB    | Privat    | Proffe Moberg | 2011-nov-14 | 1 fel hittades av Ariba Network |
| L Vi    | sa/redigera Test Ta | a bort 🔻   <mark>Skapa s</mark> | tandard | Skapa endast PunchOut | Uppdate | ra      |           |               |             |                                 |

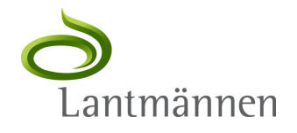

- Felrapporten talar om vad som är fel och var i filen felet finns, i det här fallet en ogiltig måttenhet. Värdet skulle varit HUR, dvs förkortningen för måttenheten timme enligt UNUOM-standarden (United Nations Unit Of Measures).
- > Efter rättning kan en ny version laddas upp
- För mindre fel kan uppdatering ske direkt i systemet (se nästa bild). Glöm då inte att även uppdatera filen så att det inte återkommer vid nästa uppdatering.

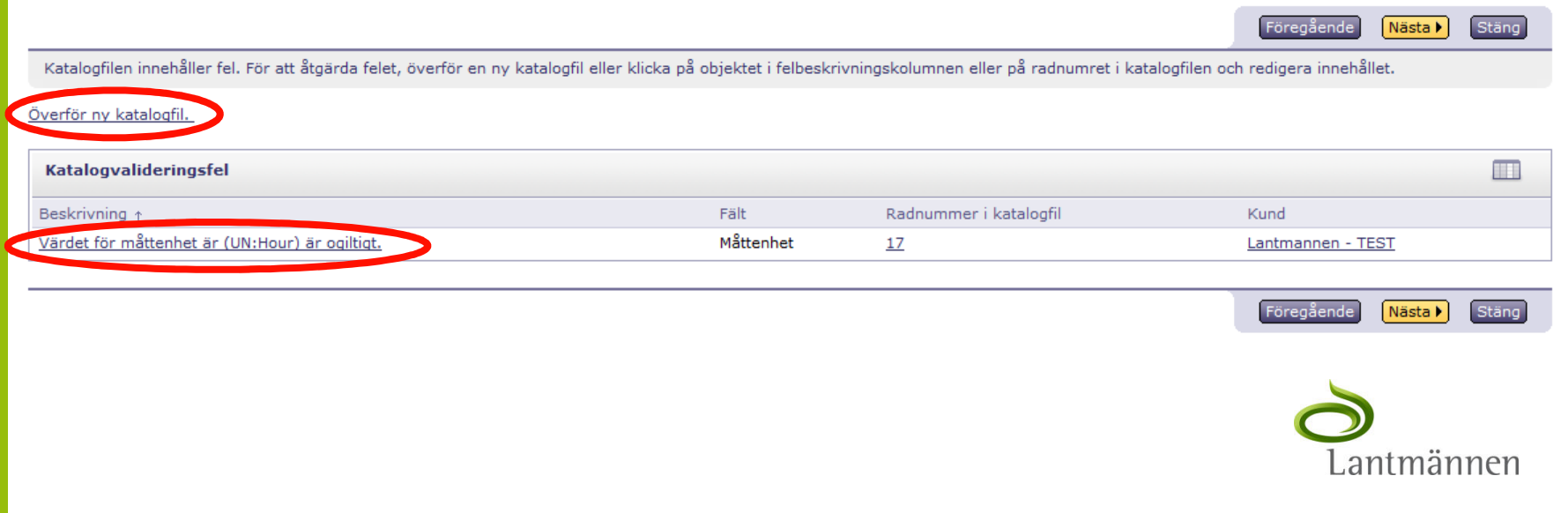

| Catalog: Proffe_L         | antmannen                                      |
|---------------------------|------------------------------------------------|
| Artikelnummer:5           |                                                |
| Leverantörs-ID:           | AN01008632094-T                                |
| Leverantörens artikelnr:  | Artikel-5                                      |
| Tillverkarens artikel-ID: |                                                |
| Artikelbeskrivning:       | Snickartjänster                                |
| SPSC-kod:                 | 44121615                                       |
| Pris per enhet:           | 350                                            |
| Måttenhet:                | Hour                                           |
|                           | Värdet för måttenhet är (UN:Hour) är ogiltigt. |

Genom att klicka på felbeskrivningen i förra bilden kommer man till en detaljbild av den felaktiga raden med felet markerat. Efter ändring kan man klicka "Uppdatera" så valideras katalogen om.

| ukemumen.5             |                                                        | Radnummer i din katalogfil:17 |  |
|------------------------|--------------------------------------------------------|-------------------------------|--|
| verantörs-ID:          | AN01008632094-T                                        |                               |  |
| verantörens artikelnr: | Artikel-5                                              |                               |  |
| verkarens artikel-ID:  |                                                        |                               |  |
| tikelbeskrivning:      | Snickartjänster                                        |                               |  |
| SC-kod:                | 44121615                                               |                               |  |
| s per enhet:           | 350                                                    |                               |  |
| ttenhet:               | HUR<br>Aranget för måttenhet är (UN:Hour) är ogiltigt. |                               |  |
|                        |                                                        |                               |  |

När Ariba Network har slutfört uppladdningen utan några valideringsfel ändras katalogstatusen till "Publicerad" och ett systemgenererat meddelande skickas med e-post till Lantmännen.

| A TILL MIN: MÖJLIGH                 | ETER FÖRS    | SLAG KONTR/              | KT BE      | STÄLLNINGAR & FAKTUR     | OR       |           |             |                    | Proffe Mober    | g 🔻 📔 Feedba                |
|-------------------------------------|--------------|--------------------------|------------|--------------------------|----------|-----------|-------------|--------------------|-----------------|-----------------------------|
| 🙈 А В І В А                         | NETW         | ORK                      |            |                          | restning | Isläge    | J           |                    | Proff<br>AN010  | e Moberg KB -<br>10032675-T |
| Startsida Inkorg                    | Utkorg       | Kataloger                | Rappor     | ter                      |          |           |             |                    |                 |                             |
| Kataloger<br>Administrera kataloger | för dina kun | der med hjälp a          | v din kata | logpanel. Katalogfilerna | måste va | ıra CIF-, | cXML- eller | Excel-filer (.cif, | .xml, .xls elle | r .zip). Excel-ka           |
| Kataloger                           |              |                          |            |                          |          |           |             |                    |                 |                             |
| Kundnamn                            | r Kat        | alognamn                 | Version    | Filnamn                  | Тур      | Storlek   | Synlighet   | Skapat av          | Skapat den      | Status D                    |
| 💿 🖾 Lantmanner                      | - TEST Prot  | ffe Lantmännen           | 1          | Proffe_Lantmannen.xls    | CIF3.0   | 2 KB      | Privat      | Proffe Moberg      | 2012-aug-29     | Publicerad                  |
| Visa/redigera                       | Test Ta bo   | ort 🔻   <mark>Ska</mark> | pa standa  | rd Skapa endast Punc     | hOut     | Uppdater  | a           |                    |                 |                             |

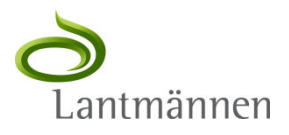

#### Uppdatera katalog 1

- När uppdatering av katalog ska göras är det viktigt att återanvända samma katalognamn och välja "Visa/redigera" istället för "Skapa standard".
- Markera katalogen och klicka "Visa/redigera"

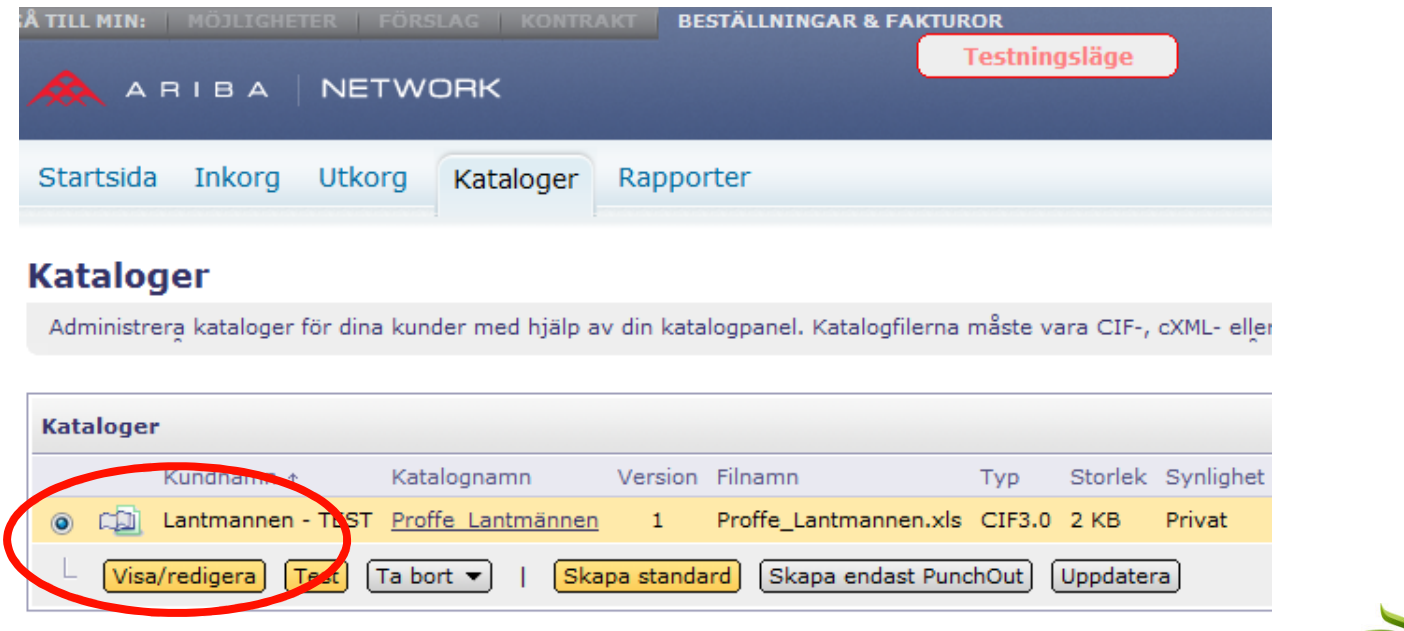

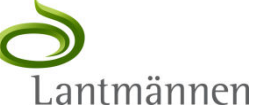

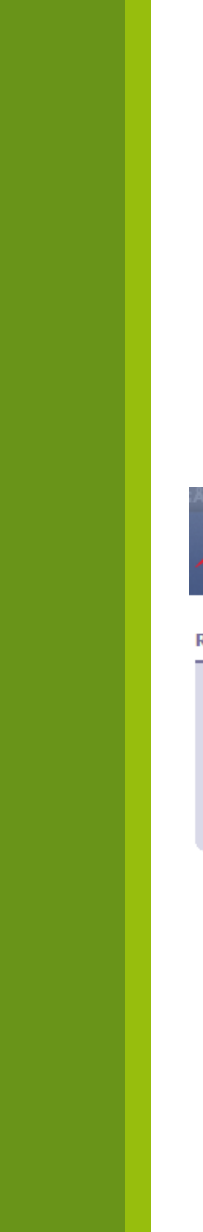

#### Uppdatera katalog 2

#### ▷ Klicka "Nästa" för att komma vidare

| 🙈 АПІВА                                           | NETWORK                                                  | Testningsläge                                                                                    | Proffe Moberg KB<br>AN01010032675-T                       |
|---------------------------------------------------|----------------------------------------------------------|--------------------------------------------------------------------------------------------------|-----------------------------------------------------------|
| Redigera en katalog                               | Ange ett katalogn                                        | amn och beskrivande text. Kunderna kan söka med hjälp av denna in                                | formation.Lägg till koder för varugrupp till din katalog. |
| <ul><li>2 Innehåll</li><li>3 Abonnemang</li></ul> | Katalognamn:<br>Filnamn:<br>Skapat av:<br>Skapat den:    | Proffe_Lantmännen<br>Proffe_Lantmannen.xls<br>Proffe Moberg<br>onsdag 29 aug 2012 8:15 GMT+02:00 |                                                           |
|                                                   | Version:<br>Storlek:<br>Artikelantal:<br>Typ:<br>Status: | 1<br>2 KB<br>7<br>CIF3.0<br>Publicerad                                                           |                                                           |
|                                                   | Beskrivning:                                             | Proffes test-katalog för Lantmännen                                                              | Tecken kvar: <b>965</b>                                   |

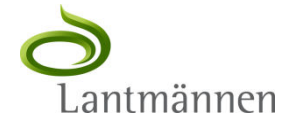

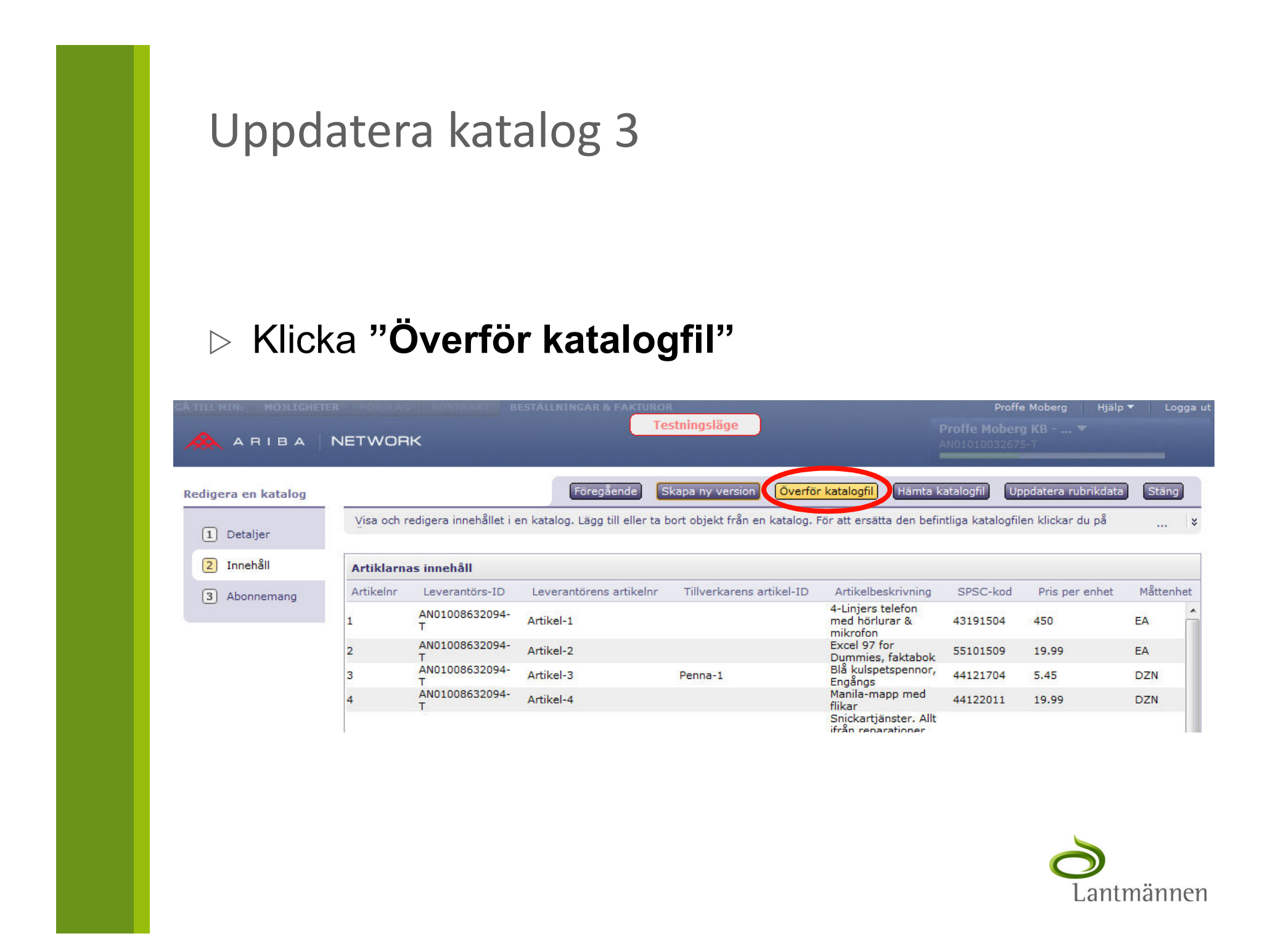

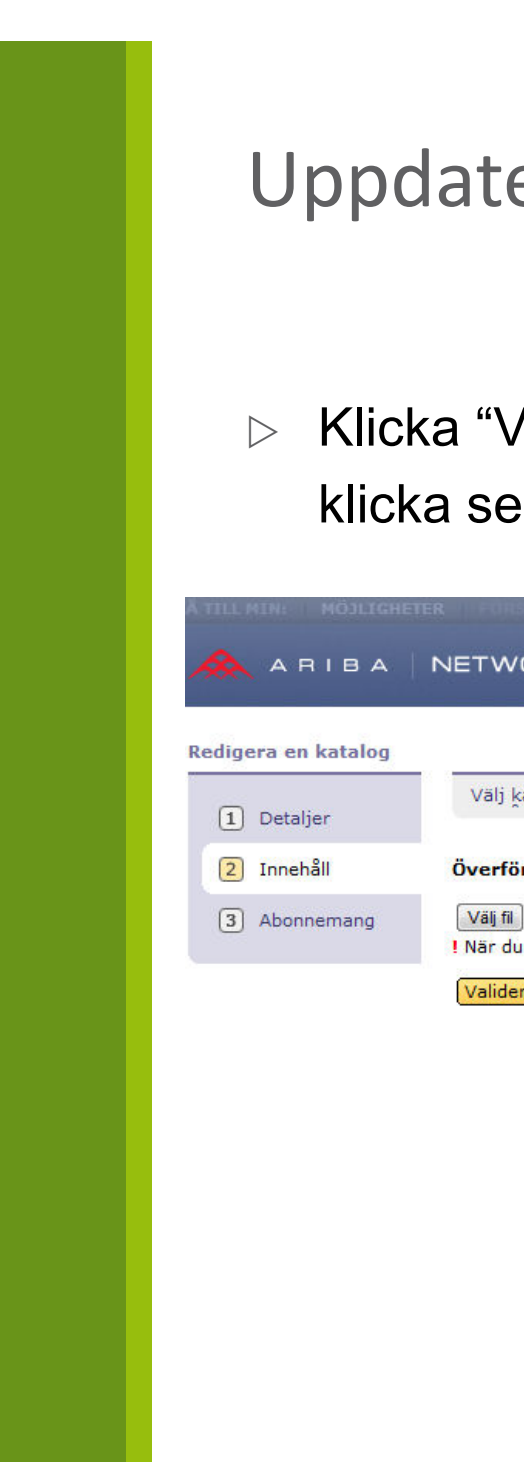

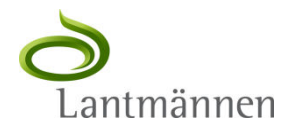

#### Uppdatera katalog 4

Klicka "Välj fil", markera katalogfilen som ska användas och klicka sedan "Validera och publicera".

|                     | ER ELEMENTE ELEMENT BESTALLNINGAR & FAKTUROR<br>Testningsläge                                                                | Proffe Moberg KB ▼                                                   |
|---------------------|----------------------------------------------------------------------------------------------------|----------------------------------------------------------------------|
|                     |                                                                                                    | ANU1U1U032675-1                                                      |
| Redigera en katalog |                                                                                                    | Föregående Stäng                                                     |
| 1 Detaljer          | Välj katalog att hämta. Katalogfilerna måste vara CIF-, cXML- eller Excel-filer (.cif, .xml, .                               | xls eller .zip). För att hämta Excel-katalogmallen klickar $\dots$ 😮 |
| 2 Innehåll          | Överför din katalogfil.                                                                                                    |                                                                      |
| 3 Abonnemang        | Väij fil) Ingen fil har valts<br>! När du klickat på Validera och Publicera ska du inte använda webbläsaren förrän din katal | og har överförts. Stora kataloger kan ta flera minuter att överföra. |
|                     | Validera och publicera                                                                                                    |                                                                      |

# Katalogvalideringar och potentiella fel

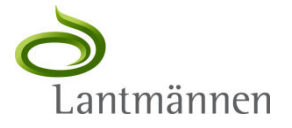

#### Katalogvalidering

- Valideringsregler är restriktioner som används på kataloger och katalogobjekt.
- ▷ Validering görs:
  - Syntaktiskt för att säkerställa att katalogen är rätt formaterad, t ex att alla katalograder har rätt antal fält och att de har rätt datatyp samt att alla obligatoriska fält är ifyllda.
  - Semantiskt för att säkerställa att katalogen är kompatibel med olika standarder, t ex UNSPSC-kategorier och måttenheter.
  - Kundspecifikt i de fall en kund har egna krav på t ex standarder.
     Lantmännen har inga sådana regler.
  - Leverantörsspecifika valideringsregler kan också förekomma. Dessa regler kan endast användas enskilt för varje specifik leverantör. Leverantörsspecifika regler har företräde före globala valideringsregler

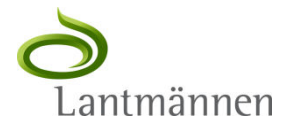

#### Syntaktisk validering

- > Under syntaktiska valideringen, kontroller Ariba Network att:
  - Alla obligatoriska fält är ifyllda.
  - Inga fält överskrider sin maximala fältlängd.
  - Alla heltal och decimaler formaterats på rätt sätt.
  - Pris är i korrekt format och att en valuta är angiven.
  - Inga objekt har samma kombination av "Supplier ID", "Supplier Part ID" och "Supplier Part Auxiliary ID".
  - Den teckenuppsättning som anges i filen är giltig.
  - CIF filhuvudena börja med ett CIF versionsnummer och avslutas med "DATA". "DATA" och "ENDOFDATA"-raderna måste finnas och vara på rätt platser. Katalograderna mellan dessa måste vara av formen nyckel: värde. Dessutom visar Ariba Network ett fel om "Item Count"-fältet inte matchar antalet katalograder i filen.
  - Inga ogiltiga tecken är närvarande i något fält.
  - Beskrivningar finns. Ariba Network utf\u00e4rdar en varning om den st\u00f6ter p\u00e5 ogiltiga tecken i "Description"-f\u00e4ltet.

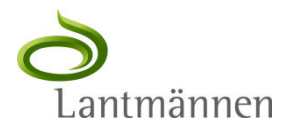

#### Semantisk validering

- Under den semantiska valideringen kontrollerar Ariba Network, i varje katalograd, de enheter och koder som anges nedan för att säkerställa att de följer angivna standarder.
  - Valuta Ett objekts valuta m\u00e5ste vara giltig. Ariba Network mappar valutaf\u00e4ltet mot Aribas standardvalutor.
  - Måttenhet (UOM) Ett objekts måttenhet måste vara giltig baserat på den UOM kod som anges i kataloghuvudet.
  - Varukod Ett objekt måste ha minst en domän-specifik varukod som mappar till en varukod enligt den standard som anges i kataloghuvudet. Ariba Network stödjer UNSPSC, eCl@ss, NAICS och ISICS varukoder, men validerar bara UNSPSC varukoder, vilket också är det som Lantmännen använder.
  - Leverantörens ID Ett objekts "Supplier ID" måste matcha ert ANID eller DUNS-nummer i enlighet med kataloghuvudet. För kataloger mot Lantmännen ska ANID användas.
  - URL-format "Supplier URL" och "Manufacturer URL" måste ha http:// tillsammans med URLsträngen.
  - Start / Utgångsdatum Startdatum måste vara före utgångsdatum om de används.
  - Territorie och Språk "Territory" och "Language" måste validera mot ISO 3166-1 och 3166 2 koder och "Java Locale"-koder.

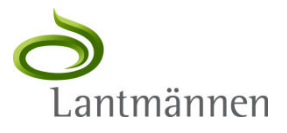

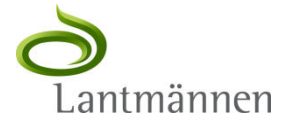

- Logga in på Ariba Network och "Växla till Testkonto"
- ▷ Gå till "Kataloger", markera katalogen och klicka på test.
- Katalogtestaren kan inte hantera kataloger större än 4MB och visar i stora kataloger endast de första 300 raderna. Skapa en test-katalog för detta ändamål om er ordinarie katalog är för stor.

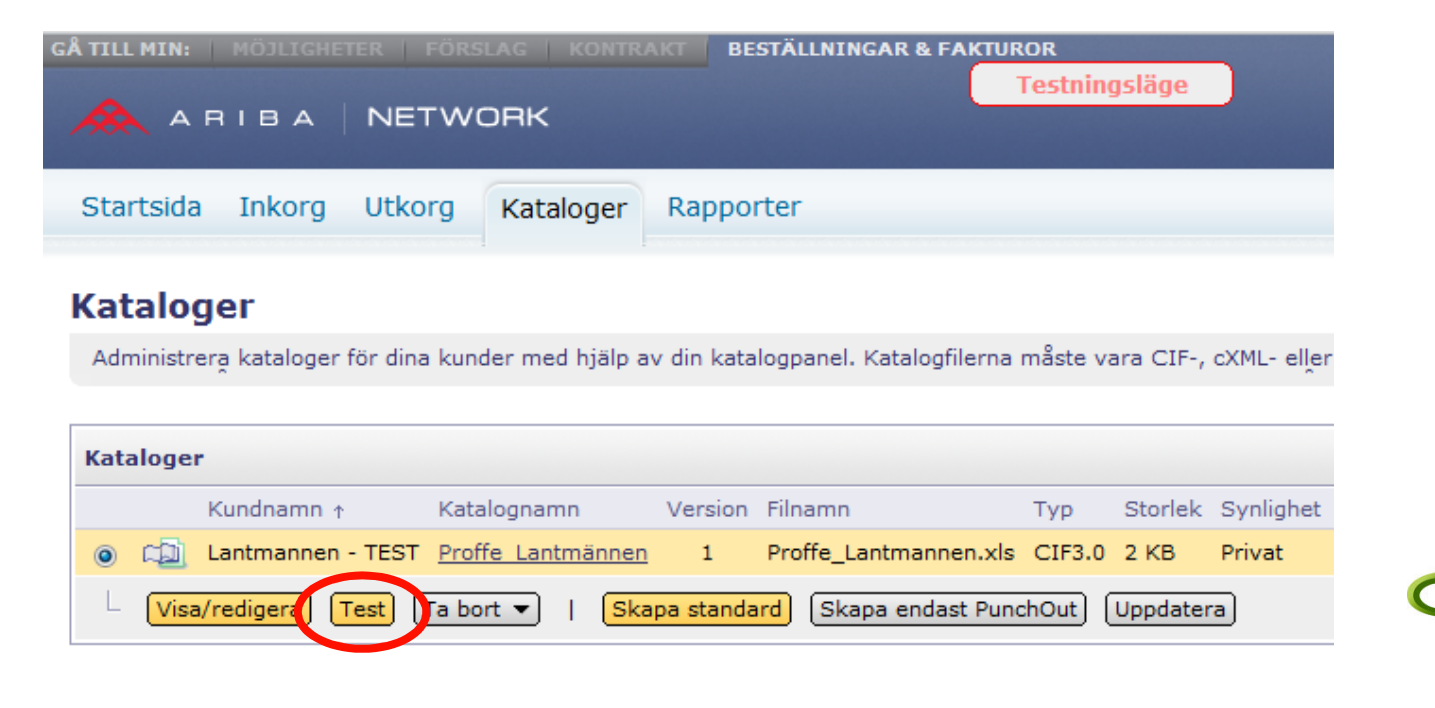

antmännen

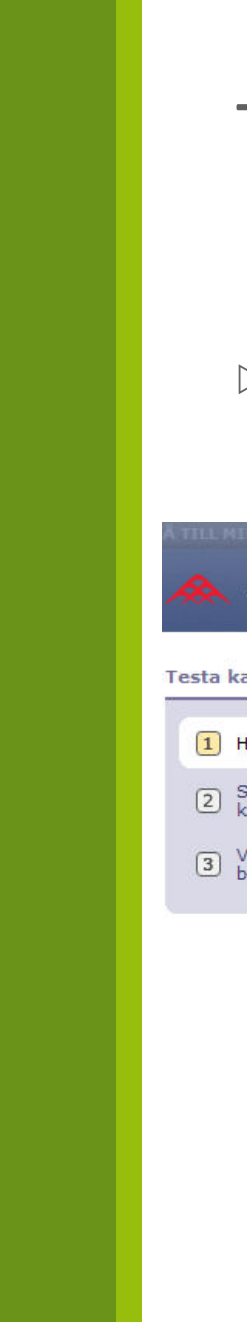

#### > Markera en artikel och klicka på "Lägg till i kundvagnen"

| TILL MIN: MÖJLIGHE    | TER FORSLAGIN KONTRAKT BE | STÄLLNINGAR & FAKTUROR                    | Proffe Moberg 🔰 Hjälp 🔻 🗌 | Logga           |  |
|-----------------------|---------------------------|-------------------------------------------|---------------------------|-----------------|--|
| Ѧ ARIBA               | NETWORK                   |                                           |                           |                 |  |
| esta katalog          | 54 J                      |                                           | Lägg till i kundvagnen    | āng             |  |
| 1 Handla              | ∮ Sök                     |                                           |                           |                 |  |
| 2 Skicka<br>kundvagn  | Katalogartiklar           | 4 artiklar                                | <u>Visa artikeld</u>      | <u>detaljer</u> |  |
| 3 Visa<br>beställning | Leverantör 🛧              | Beskrivning                               | Pris Enhet                |                 |  |
|                       | AN01008632094-T           | 4-Linjers telefon med hörlurar & mikrofon | 450,00SEK EA              |                 |  |
|                       | AN01008632094-T           | Excel 97 for Dummies, faktabok            | 19,995EK EA               |                 |  |
|                       | AN01008632094-T           | Blå kulspetspennor, Engångs               | 5,45SEK DZN               |                 |  |
|                       | AN01008632094-T           | Manila-mapp med flikar                    | 19,99SEK DZN              |                 |  |

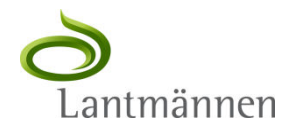

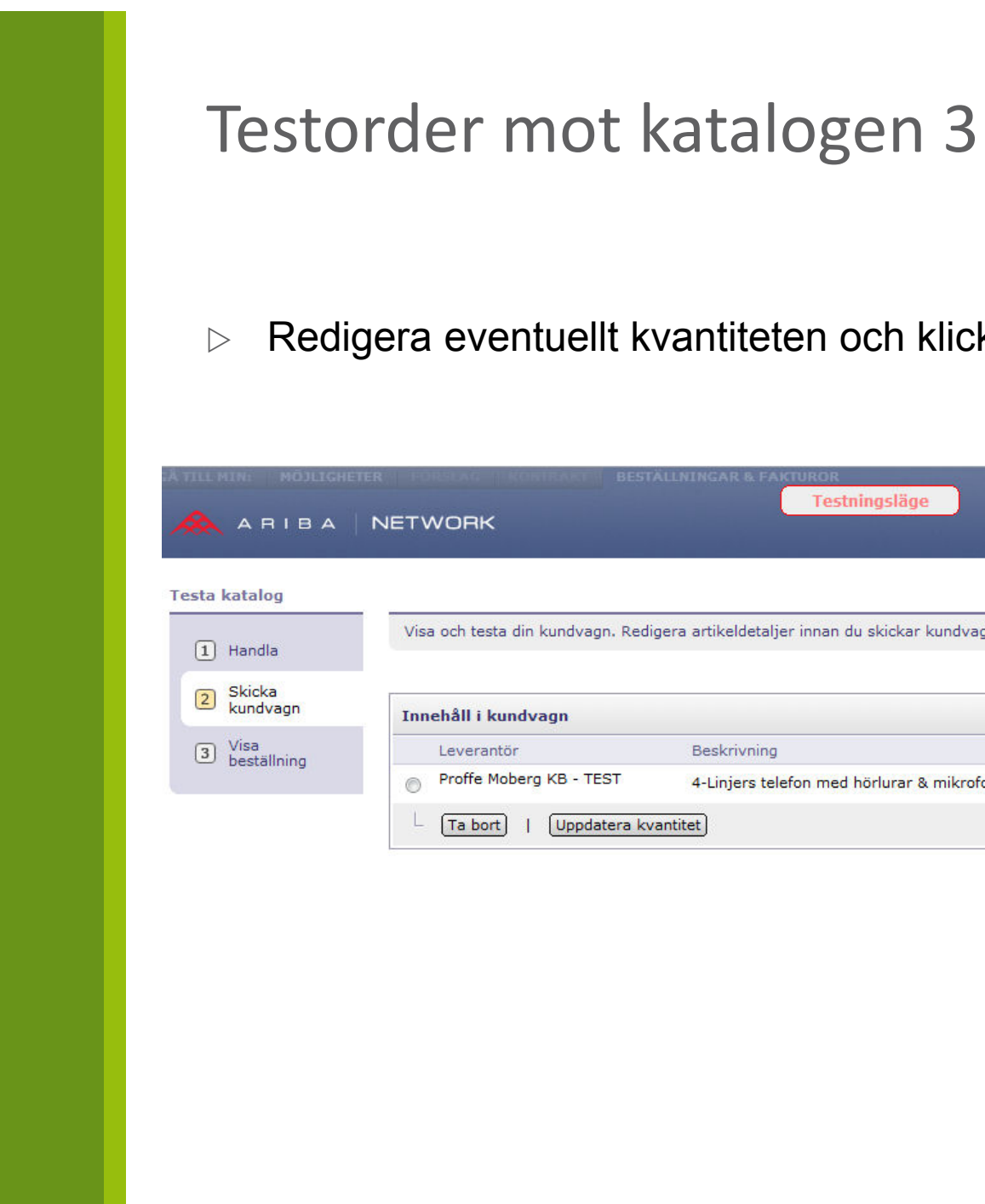

# Redigera eventuellt kvantiteten och klicka på "Skicka kundvagn"

| Á TILL MIN: MÖJLIGHETER | R FORSLAG TROMINANT BEST           | LLNINGAR & FAKTUROR                                  |                         | Proffe Mober                        | g Hjälp 🔻                       | Logga ut         |
|-------------------------|------------------------------------|------------------------------------------------------|-------------------------|-------------------------------------|---------------------------------|------------------|
| 🙈 АПІВА   1             | NETWORK                            | Testningsläge                                        |                         | Proffe Moberg KB<br>AN01010032675-T |                                 | _                |
| Testa katalog           |                                    |                                                      |                         | Föregåente Skicka                   | a kundvagn                      | täng             |
| 1 Handla                | Visa och testa din kundvagn. Redig | jera artikeldetaljer innan du skickar kundvagnen för | r att skapa beställning | i nästa steg. Du kan vis            | sa och ändra                    | *                |
| 2 Skicka<br>kundvagn    | Innehåll i kundvagn                |                                                      |                         |                                     | <u>Visa artike</u>              | <u>ldetaljer</u> |
| 3 Visa                  | Leverantör                         | Beskrivning                                          | Kvantitet               | Pris per enhet                      | Enhet                           | Belopp           |
| — bestanning            | Proffe Moberg KB - TEST            | 4-Linjers telefon med hörlurar & mikrofon            | 1,00                    | 450,00SEK                           | EA 45                           | 0,00SEK          |
|                         | L Ta bort   Uppdatera kva          | antitet                                              |                         |                                     |                                 |                  |
|                         |                                    |                                                      | Översikt ö              | över kundvagn /<br>Tota             | Artiklar: 1<br>It antal: 450,00 | DSEK             |
|                         |                                    |                                                      |                         |                                     |                                 |                  |

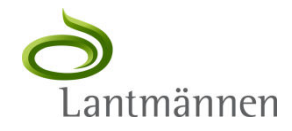

#### ▷ Inköpsordern visas. Man kan även se den i cXML-format.

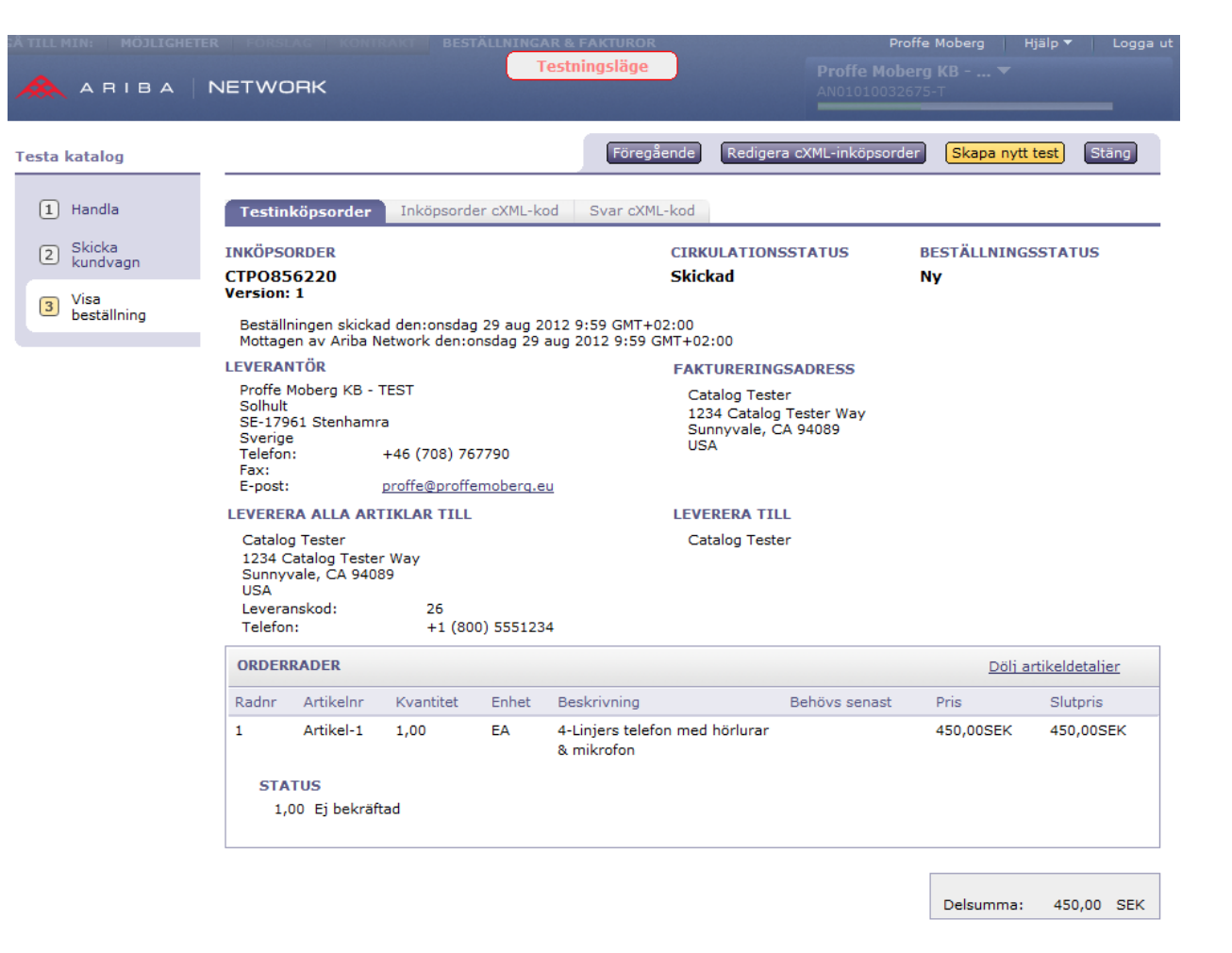

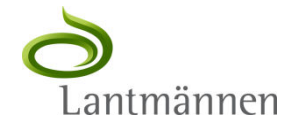

En testorder skickas även till den destination som ni angivit i kontoinställningarna. Ni kan konfigurera Testkontot att skicka order på annat sätt och/eller till en annan destination än Produktionskontot för att undvika missförstånd.

| "Catalag Tester" cordereader protect                                                | your privacy, Outlook prevented automatic download of some pictures in this message. |                         |  |
|-------------------------------------------------------------------------------------|--------------------------------------------------------------------------------------|-------------------------|--|
| m: Catalog lester <ordersender-prod@ansmp.anba.cm></ordersender-prod@ansmp.anba.cm> |                                                                                      |                         |  |
| prone@pronenoberg.eu                                                                |                                                                                      |                         |  |
| ect: CTPO774903, Catalog Tester, AN-ORD-I                                           | EID:prod:3rp8rzndge5k1g66p:3:                                                        |                         |  |
| Message 💿 CTPO774903.htm (7 KB)                                                     |                                                                                      |                         |  |
|                                                                                     |                                                                                      |                         |  |
| Denna inköpsorder levererades av .                                                  | Ariba Network. Mer information om Ariba och Ariba Network finns på <u>http://w</u>   | ww.ariba.com.           |  |
| Inköpsorder                                                                         |                                                                                      |                         |  |
| CTPO774903                                                                          |                                                                                      |                         |  |
| Version: 1                                                                          |                                                                                      |                         |  |
| Beställningen skickad den fredag 1                                                  | 3 ian 2012 10:06 GMT+01:00                                                           |                         |  |
| Mottagen av Ariba Network den fr                                                    | edag 13 jan 2012 10:06 GMT+01:00                                                     |                         |  |
| Leverantör                                                                          |                                                                                      | Faktureringsadress      |  |
| Proffe Moberg Kommanditbolag -                                                      | TEST                                                                                 | Catalog Tester          |  |
| Solhult                                                                             |                                                                                      | 1224 Catalog Tester Way |  |
| 179 61 STENHAMRA                                                                    |                                                                                      | Supportation CA 04080   |  |
| Sverige                                                                             |                                                                                      | UIS A                   |  |
| Telefon:                                                                            | +46 (708) 767790                                                                     | 0011                    |  |
| Fax:                                                                                |                                                                                      |                         |  |
| E-post:                                                                             | proffe@proffemoberg.eu                                                               |                         |  |
| Lovorora alla artiklar till                                                         |                                                                                      | Leverera till           |  |
| Leverera ana artikiar tin                                                           | Catalog Tester                                                                       |                         |  |
| Catalog Tester                                                                      |                                                                                      |                         |  |

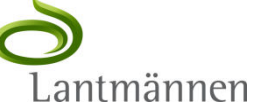

# Ariba Network ePostmeddelanden

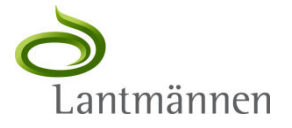

#### Meddelanden från Ariba Network

- Ariba Network skickar aviseringar beträffande status på er katalog. Följande bilder är exempel på sådana meddelanden.
- OBS! Dessa meddelanden genereras i batchkörningar och kan komma flera timmar efter att ni laddat upp katalogen.

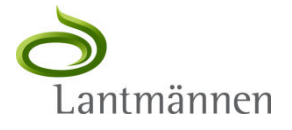

## Bekräftelsemeddelande: Katalog mottagen & väntar på validering

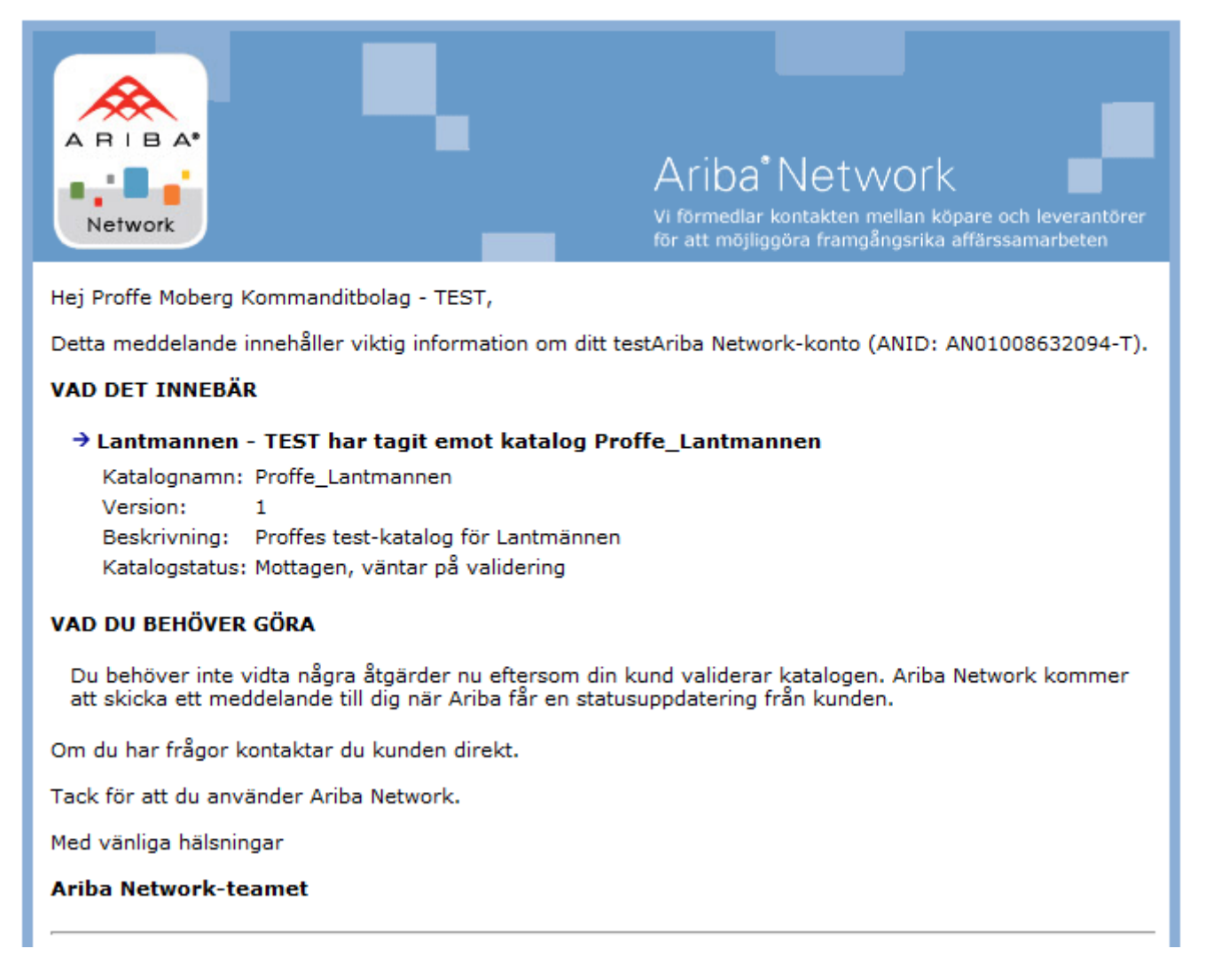

Lantmännen

#### Felmeddelande: Valideringen hittade fel i katalogen

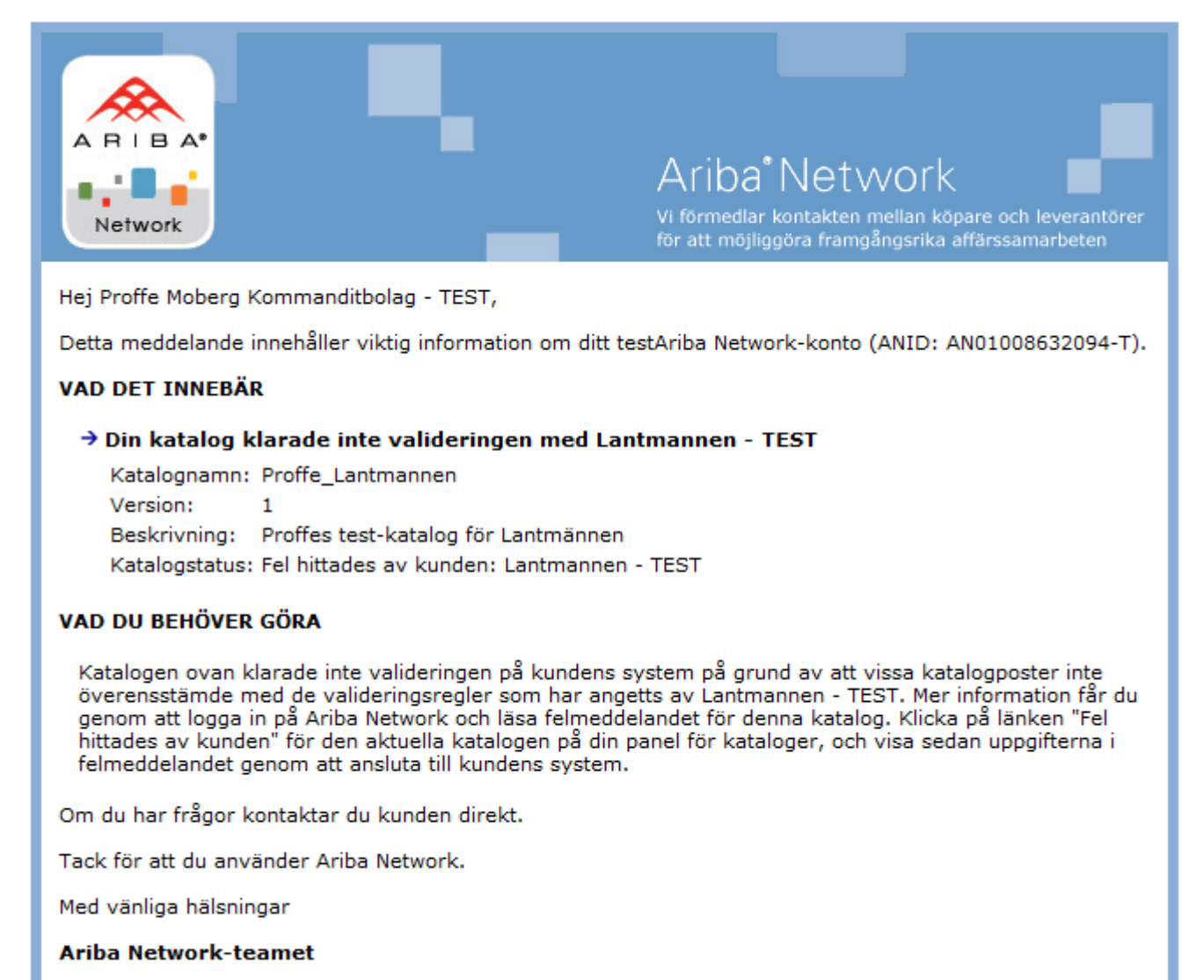

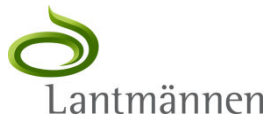

#### Bekräftelsemeddelande: Katalog validerad utan fel

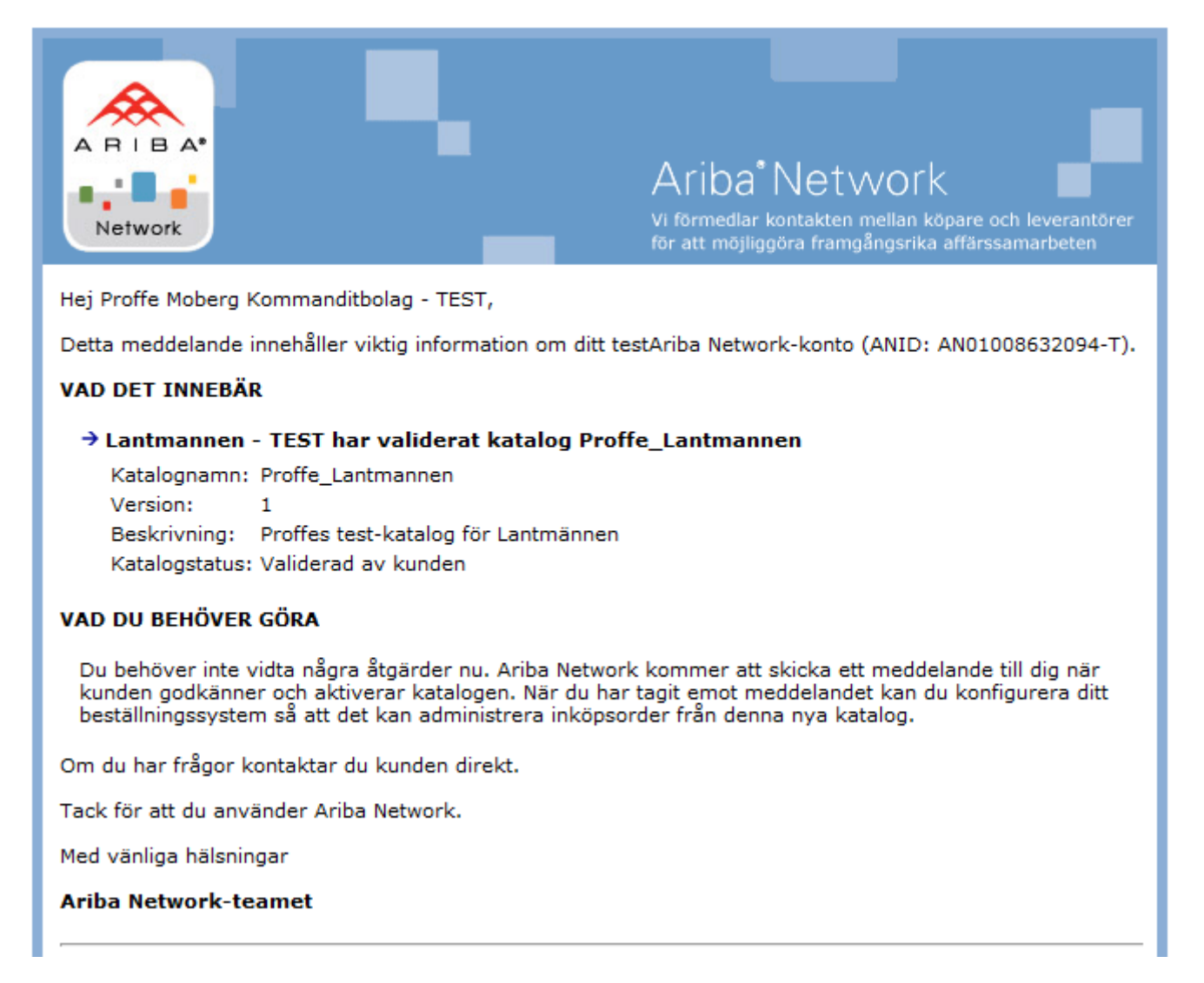

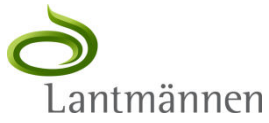

#### Bekräftelsemeddelande: Katalog godkänd av Lantmännen

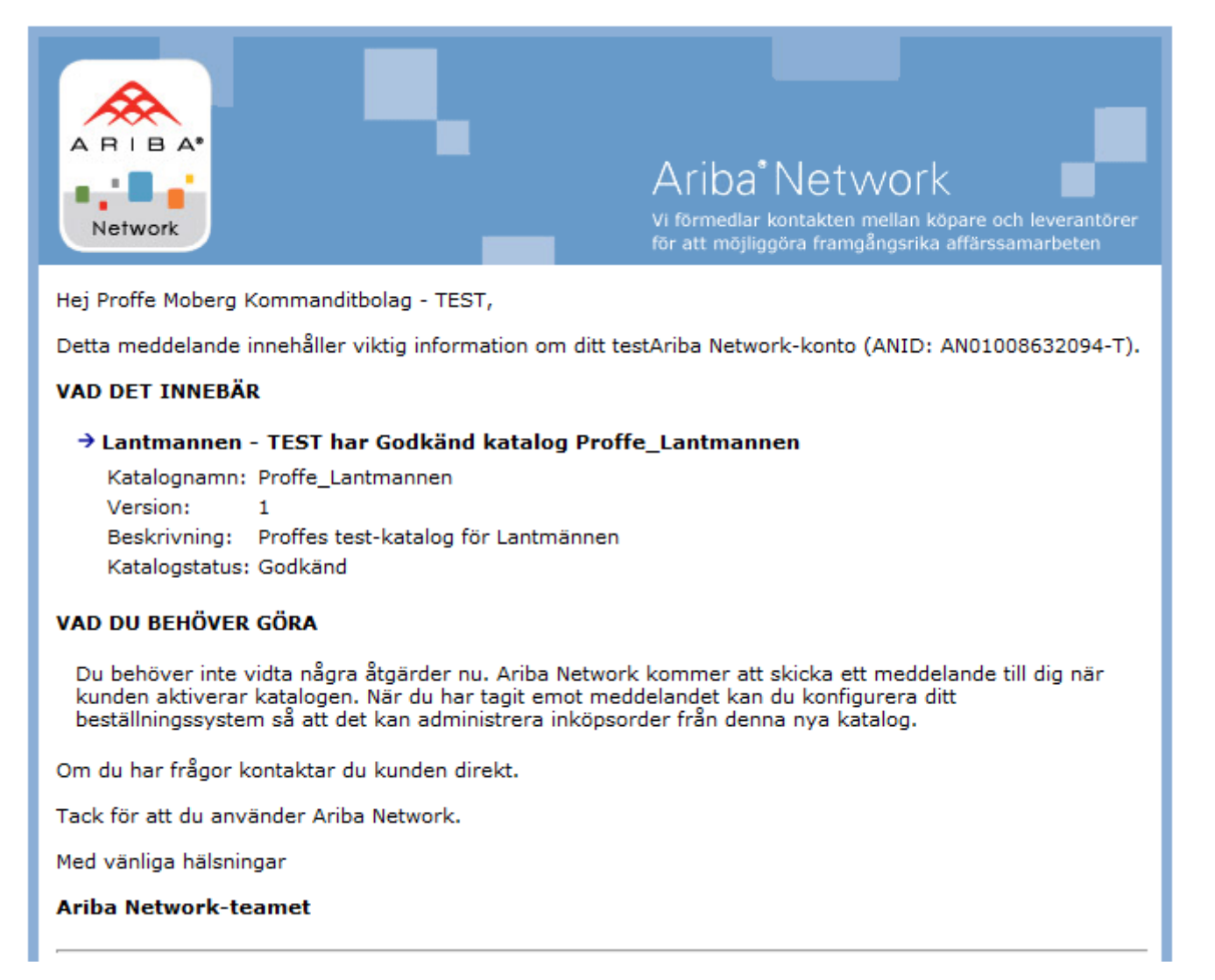

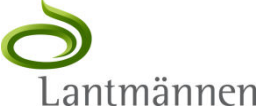

## Bekräftelsemeddelande: Katalog aktiverad av Lantmännen

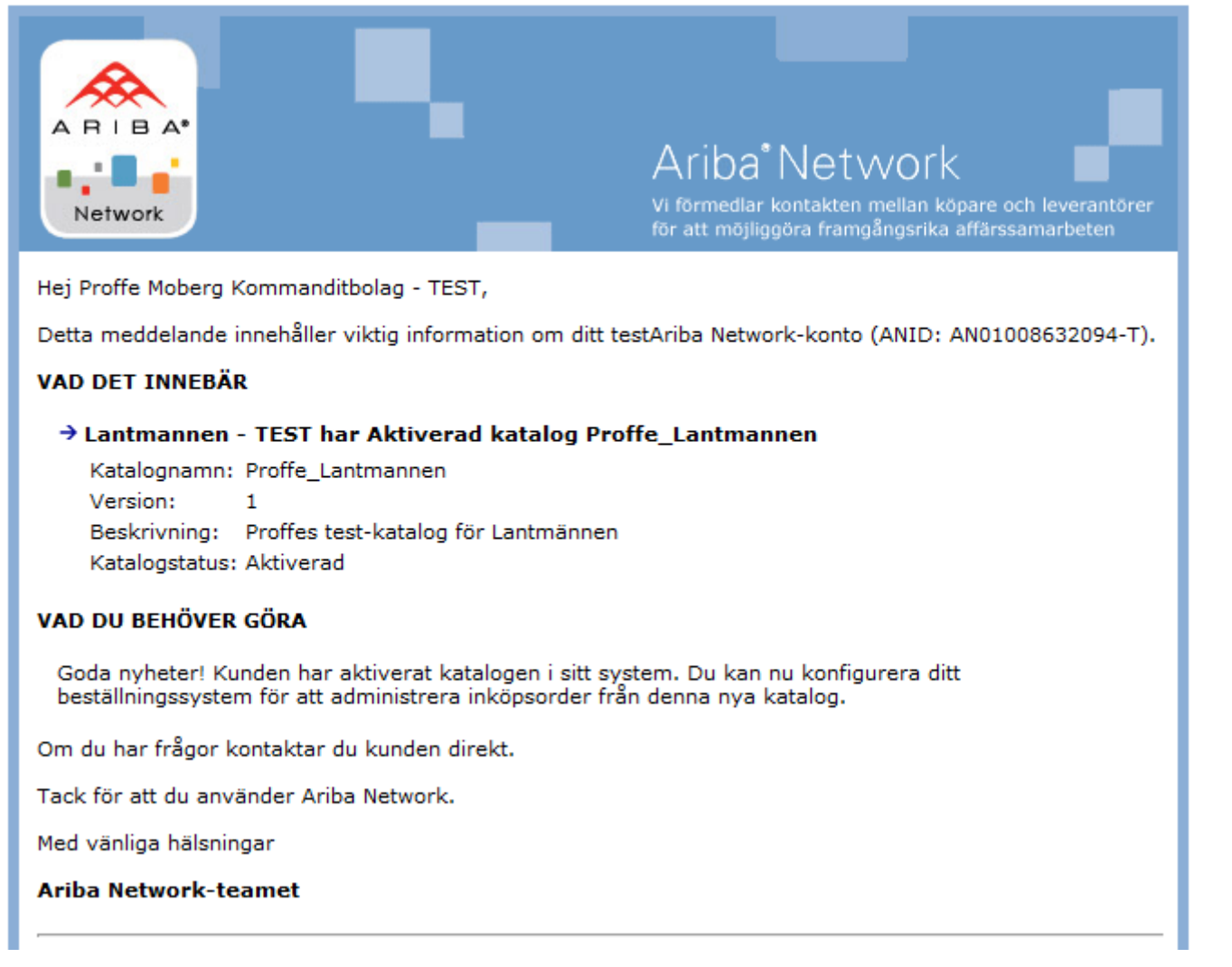

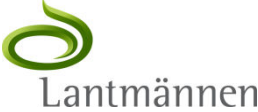

## Bekräftelsemeddelande: Katalog borttagen av Lantmännen

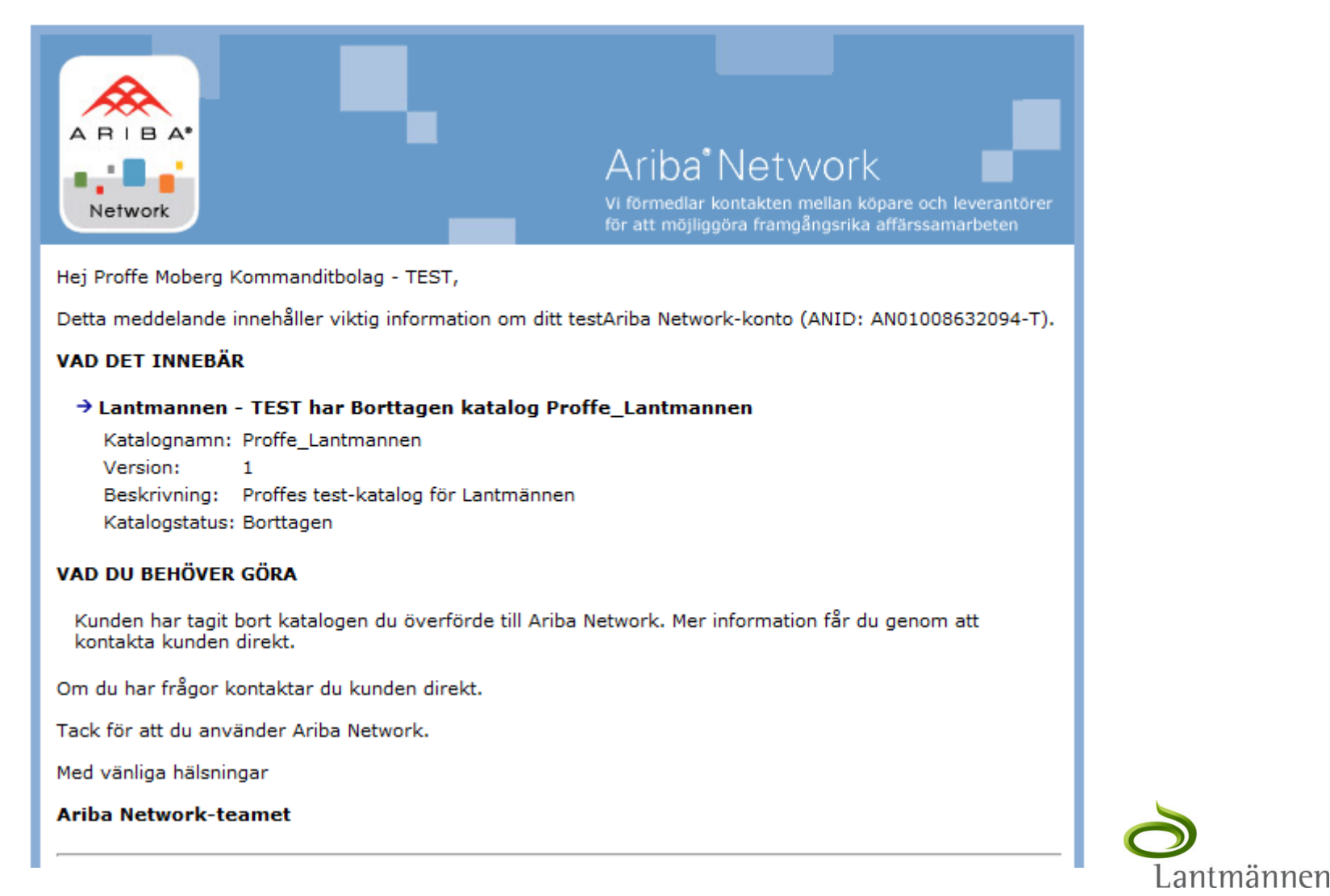

# Referensmaterial och support

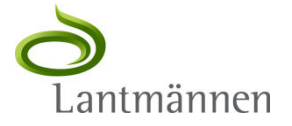

#### Hjälp & Dokumentation

> Ariba Network, dokumentation och utbildning

- <u>http://supplier.ariba.com</u>
- Klicka "Hjälp" och sedan "Produktdokumentation"
- Klicka "Välj språk" och sedan "English" (finns ej på svenska)
- Sektionen "Catalogs" innehåller manualer och referenser till standarder

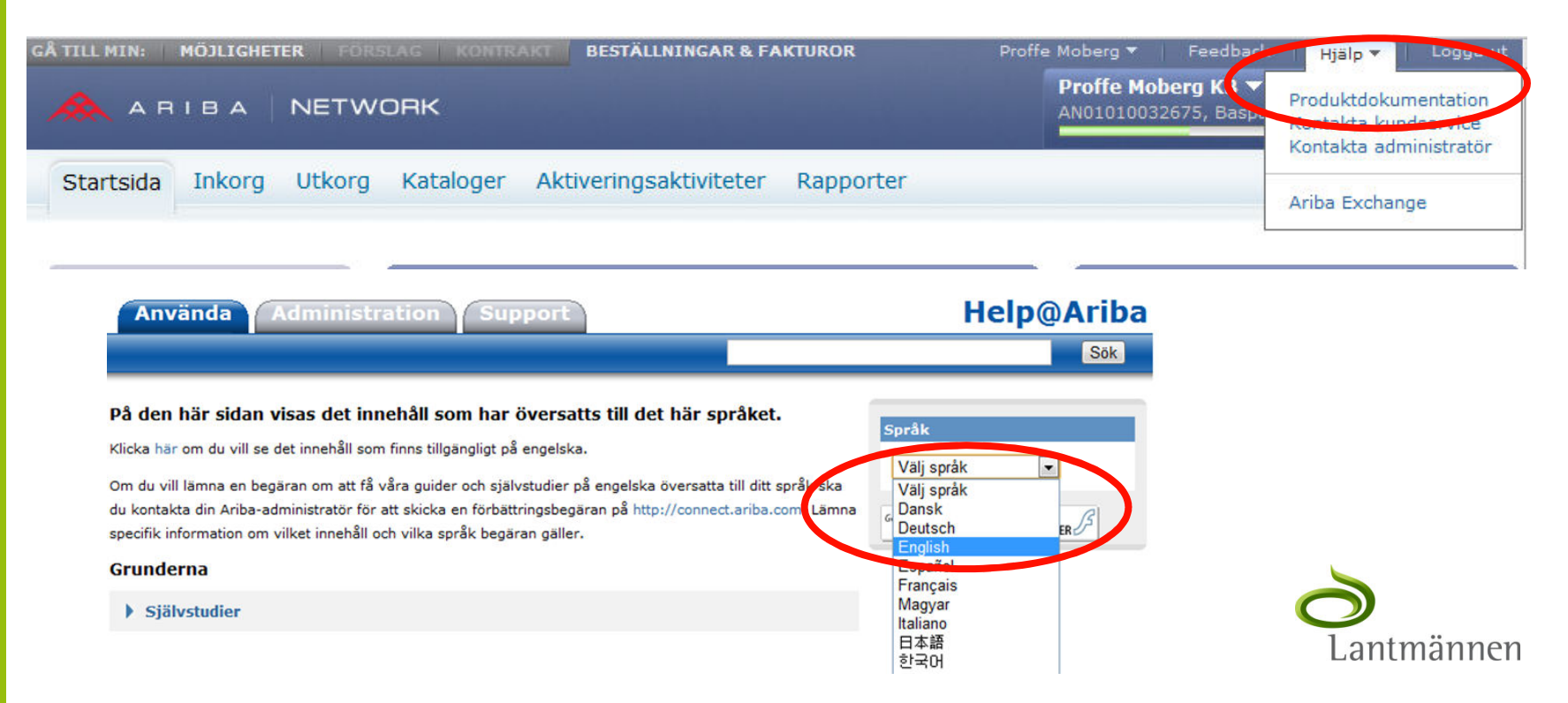

# Måttenheter UOM (Unit of Measure)

| UNUOM-kod | Måttenhet                     |
|-----------|-------------------------------|
| EA        | Each (styck)                  |
| BX        | Box (låda)                    |
| CS        | Case (ask)                    |
| РК        | Pack (förpackning)            |
| СН        | Container (behållare)         |
| DZN       | Dozen (dussin)                |
| HUR       | Hour (timma)                  |
| KGM       | Kilogram                      |
| TV        | 1000 kilogram                 |
| MTR       | Meter                         |
| МТК       | M <sup>2</sup> (kvadratmeter) |
| LTR       | Liter                         |
| MTQ       | M <sup>3</sup> (kubikmeter)   |
| RO        | Roll (rulle)                  |
| BO        | Bottle (flaska)               |
| OP        | Two pack (två-pack)           |
| P3-P9     | Tre-pack upp till nio-pack    |

- Ariba använder UNUOM, en FN-standard för måttenheter
- I katalogen ska anges den två-eller treställiga kod som representerar måttenheten. Inte namnet på den
- I tabellen här listas ett antal vanliga enheter enligt denna standard

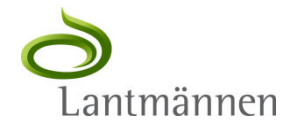
## Kontakta Lantmännen

 För frågor angående leverantörsanslutning, kataloger mm, skicka epost till

cf.supplier.enablement@lantmannen.com

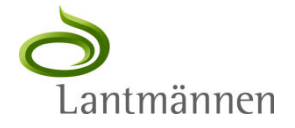